**EASTCODE d.o.o. Banja Luka** Bulevar Desanke Maksimović 10.

# Korisničko uputstvo za rad u programu ecFisko (ESIR)

april 2025.

# SADRŽAJ

| 1. | Uvc   | od                                                                                             | 5     |
|----|-------|------------------------------------------------------------------------------------------------|-------|
| 2. | Mo    | duli aplikacije ecFisko                                                                        | 5     |
| 3. | Pok   | retanje aplikacije                                                                             | 6     |
| 4. | Glav  | vna: Početna stranica – glavni ekran                                                           | 6     |
|    | 4.1.  | POS PRODAJA                                                                                    | 6     |
|    | 4.2.  | STOP (Ugasi servis)                                                                            | 7     |
|    | 4.3.  | U PDV sistemu                                                                                  | 7     |
|    | 4.4.  | PARAMETRI 1                                                                                    | 7     |
|    | 4.5.  | PARAMETRI INP                                                                                  | 7     |
|    | 4.6.  | MOD RADA                                                                                       | 7     |
|    | 4.7.  | IZBOR ŠTAMPAČA I PODEŠAVANJE RADA ŠTAMPAČA                                                     | 8     |
|    | 4.8.  | STANDARDNI IZVJEŠTAJI                                                                          | 8     |
|    | 4.9.  | Provjeri status PRF                                                                            | 8     |
|    | 4.10. | FISKALIZUJ                                                                                     | 8     |
|    | 4.11. | EKRAN PRIKAZA PORUKA                                                                           | 9     |
|    | 4.12. | PRIKAZ ELEMENATA POSLJEDNJEG FISKALNOG RAČUNA                                                  | 9     |
| 5. | POS   | 5                                                                                              | 10    |
|    | 5.1.  | POS (Prodaja)                                                                                  | 11    |
|    | 5.2.  | TRANSAKCIJE - Unos i pregled računa                                                            | 11    |
|    | 5.2.  | 1. Unos novog računa                                                                           | 11    |
|    | 5.2.  | 2. Unos vrste plaćanja                                                                         | 13    |
|    | 5.2.  | 3. Unos avansa                                                                                 | 14    |
|    | 5.2.  | .4. Unos stavki računa                                                                         | 14    |
|    | 5.2.  | 5. Pregled unesenih računa                                                                     | 15    |
|    | 5.3.  | KUPCI -unos i ažuriranje                                                                       | 16    |
|    | 5.4.  | KASIRI - unos i ažuriranje                                                                     | 16    |
|    | 5.5.  | ARTIKLI                                                                                        | 17    |
|    | 5.6.  | MJESTA - unos i ažuriranje                                                                     | 17    |
|    | 5.7.  | FISKALNE KOMANDE/IZVJEŠTAJI                                                                    | 18    |
| 6. | ESIF  | R podešavanje lokal hardvera                                                                   | 18    |
| 7. | ESIF  | R Podešavanje                                                                                  | 19    |
| 8. | (Od   | govor) Response                                                                                | 19    |
| 9. | Оp    | rogramu                                                                                        | 20    |
| 10 | ). C  | OPIS FUNKCIJA TEHNIČKOG RJEŠENJA ecFisko ESIR                                                  | 20    |
|    | 10.1. | Zabranjene funkcije prema važećim propisima                                                    | 20    |
|    | 10.1  | 1.1. ecFisko ESIR ne izdaje ni jednu vrstu računa ako nije dobio neophodne podatke od PFR-a sa | kojim |
|    | je p  | ovezan                                                                                         | 20    |

| 1      | 0.1.3.                      | ecFisko ESIR ne izostavlja / ne mijenja ni jednu informaciju koju dobija iz PFR-a i BE 2                                   | 20 |
|--------|-----------------------------|----------------------------------------------------------------------------------------------------|----|
| 1      | <i>0.1.4.</i>               | ecFisko ESIR ne dozvoljava da se za tip refundacije računa koristi referentni broj računa koji je                          |    |
| ta     | akođe tij                   | p refundacije, odnosno ne dozvoljava refundaciju računa refundacije ecFisko provjerava                                     |    |
| r      | eferentn                    | i broj originalnog dokumenta                                                                                               | 20 |
| 1      | 0.1.5.                      | ecFisko ESIR ne dozvoljava da iznos refundacije prekorači ukupan iznos na računu koji se                                   | 20 |
| re     | efundira                    | , tj. onaj na koji je referenciran ( <i>to se ne odnosi na avansne račune u skladu sa primjerima za</i>                    |    |
| a      | vansne i                    | acune.                                                                                                    | 20 |
| 10.2   | 2. Ol                       | perativne funkcije ecFisko ESIR-a                                                                                          | 21 |
| 1      | <i>0.2.1.</i>               | Prihvata komande od strane operatera ecFisko ESIR-a (operater je lice koje unosi podatke o                                 | 21 |
| p      | prometu                     | u ecFisko ESIR)                                                                                                    |    |
| 1      | 0.2.2.                      | Prihvata komande od drugih sistema putem dokumentovanog interfejsa                                                         | 21 |
| 1      | 0.2.3.                      | Kada se pokrene ecFisko ESIR i L-PFR ili V-PFR se međusobno autentifikuju 2                                                | 21 |
| 1      | 0.2.4.                      | Podržava mogućnost izbacivanja izabranih stavki sa računa prije slanja podataka PFR                                        | 21 |
| 1      | 0.2.5.                      | Podržava mogućnost da primijeni popust na izabranu stavku 2                                                                | 21 |
| 1      | <i>0.2.6.</i>               | ecFisko ESIR nije hardverski proizvod tako da nema vidljivo napisane informacije koje se                                   | 21 |
| z      | ahtjevaji                   | u od hardverskog proizvoda                                                                                                 |    |
| 1      | 0.2.7.                      | ecFisko ESIR kao softverski proizvod, ima lako pristupačnu informacije: Proizvođač, Serijski broj,                         | 21 |
| v      | erzija so                   | ftvera                                                                                                    |    |
| 1      | 0.2.8.                      | ecFisko ESIR registruje sve navedene metode plaćanja prema <i>"Tehničkom vodiču"</i> . PaymentType                         | e: |
| C      | )ther=0,                    | Cash=1, Card=2, Check=3, WireTransfer=4, Voucher=5, MobileMoney=6                                                          | 22 |
| 1      | <i>0.2.9.</i>               | ecFisko ESIR podržava mogućnost višestrukog metoda plaćanja istog računa, odnosno                                          | 22 |
| p      | odijeljer                   | nog plaćanja istog računa putem više metoda (gotovina, platna kartica)                                                     |    |
| 1      | <i>0.2.10.</i>              | Ukoliko se ecFisko ESIR povezuje sa drugim uređajima (npr. čitač bar koda, vaga) to da                                     | 22 |
| 0      | bavlja b                    | ez ometanja rada PFR-a i njegovih operacija                                                                                |    |
| 1      | 0.2.11.                     | ecFisko ESIR izdaje fiskalni račun u štampanom, digitalnom ili elektronskom obliku u skladu sa                             | 22 |
| č      | Ianom 1                     | 1 Pravilnika o fiskalnom računu                                                                                            |    |
| 1      | 0.2.12.                     | ecFisko ESIR podržava globalni broj trgovinske jedinice (GTIN)                                                             | 23 |
| 1      | <i>0.2.13.</i>              | U slučaju refundacije ili kopiranja ecFisko ESIR zahtijeva unos referentnog broja (poziv na broj                           | )  |
| p      | rodajnoj                    | g računa                                                                                                    | 23 |
| 1      | <i>0.2.14.</i>              | U slučaju prodajnog računa koji proizilazi iz avansa ili predračuna ecFisko ESIR podržava unos                             | 24 |
| re     | eferentn                    | log broja (poziv na broj) tog računa                                                                                       |    |
| 1      | <i>0.2.15.</i>              | Ukoliko ecFisko ESIR komunicira sa L-PFR, koristi HTTP protokol u skladu sa Tehničkim vodičer                              | n  |
| k      | oga obja                    | avljuje i ažurira Poreska uprava na portalu Poreske uprave2                                                                | 24 |
| 1      | <i>0.2.16.</i>              | Ukoliko ecFisko ESIR komunicira sa V-PFR, koristi HTTPS protokol u skladu sa Tehničkim                                     | 24 |
| v      | odičem                      | koga objavljuje i ažurira Poreska uprava na portalu Poreske uprave                                                         |    |
| 1      | 0.2.17.                     | ecFisko ESIR omogućava pregled liste svih izdatih računa na uređaju (softveru) sa mogućnošću                               | ג  |
| p      | pretraživa                  | anja određenog računa (elektronski prikaz forme fiskalnog računa) za određeni period, a van toga                           | ז  |
| p      | perioda o                   | mogućuje interno čuvanje podataka sa mogućnošću pretrage                                                                   | 24 |
| 1<br>k | <i>0.2.18.</i><br>oličinu i | ecFisko ESIR podržava unos podataka o transakciji preko fajla koji sadrži ID artikla, cijenu, sve ostale neophodne podatke | 25 |
| 1      | 0.2.19.                     | ecFisko ESIR ima opciju da na zahtjev korisnika prikaže dnevni presjek stanja i periodični                                 | 25 |
| iz     | zveštaj p                   | rometa po svim fiskalnim transakcijama2                                                                                    |    |
| 1      | 0.2.20.                     | ecFisko ESIR na jednostavan način (prostom operacijom) omogućuje ispravku greške, tj.                                      | 25 |
| p      | oništava                    | Inje računa u skladu sa instrukcijama u tehničkom vodiču. Poništavanje podrazumijeva da je                                 |    |
| k      | ompleta                     | In račun predmet ispravke, a ne samo dio tog evidentiranog prometa2                                                        |    |
| 10.3   | 3. Lli                      | pit i upravlianie cijenama                                                                                                 | 26 |
|        | -                           | · · · · · · · · · · · · · · · · · · ·                                                                                      | -  |

| 1                | 0.3.1.                                   | Novi proizvod ili usluga može da se unese / konfiguriše od strane korisnika                                                                                                    | 26       |
|------------------|------------------------------------------|----------------------------------------------------------------------------------------------------|----------|
| 1                | 0.3.2.                                   | ecFisko ESIR korisnik mora da izabere količinu za proizvod ili uslugu tokom izdavanja računa                                                                                                    | 26       |
| 1                | 0.3.3.                                   | ecFisko ESIR korisnik može da promjeni cijenu proizvoda ili usluge                                                                                                    | 26       |
| 1<br>(z<br>v     | <i>0.3.4.</i><br>zaokružu<br>eća od 5    | ecFisko ESIR zaokružuje na minimum dvije decimale tokom upita cijene proizvoda ili usluge (PLL<br>uje drugu decimalu na manje ako je sljedeća cifra manja od 5, odnosno na više ako je jednaka ili<br>5)                                                                                                    | J)<br>26 |
| 1                | 0.3.5.                                   | Artikli se mogu birati po imenu ili skeniranjem GTIN-a                                                                                                    | 27       |
| 1                | 0.3.6.                                   | ecFisko ESIR ima funkciju uvoza ili izvoza liste proizvoda i usluga                                                                                                    | 27       |
| 10.4             | 4. Po                                    | preske stope                                                                                                    | 27       |
| 1                | 0.4.1.                                   | ecFisko ESIR preuzima poreske stope iz konfiguracionih parametara od PFR-a ili od SUF-a                                                                                                    | 27       |
| 1<br>v<br>o<br>k | 0.4.2.<br>rijednoš<br>ne koje<br>oje PFR | ecFisko ESIR štampa poresku oznaku na kojoj je prikazan tip poreza, zajedno sa poreskom<br>ću (npr. A = 0%, K = 0%, E = 17%) Poreske stope se mogu razlikovati od primjera i važeće su samo<br>su dostupne u tom trenutku na razvojnom okruženju. ecFisko ESIR primijenjuje samo one stope<br>vraća u odgovoru na zahtjev ecFisko ESIR-u. | ,<br>28  |
| 1                | 0.4.3.                                   | ecFisko ESIR podržava broj aktuelnih poreskih oznaka, uz mogućnost proširenja u budućnosti                                                                                                    | 28       |
| 1                | 0.4.4.                                   | ecFisko ESIR prikazuje poreske stope na zahtjev                                                                                                    | 28       |
| 1<br>d<br>je     | <i>0.4.5.</i><br>lecimale<br>ednaka i    | Prilikom upita poreskih stopa, ecFisko ESIR zaokružuje poresku vrijednost na minimum od dvije<br>(zaokružuje drugi decimalu na manje ako je sljedeća cifra manja od 5, odnosno na više ako je<br>li veća od 5)                                                                                                    | 28       |
| 1                | 0.4.6.                                   | ecFisko ESIR nikada ne koristi druge poreske stope ili iznose osim onih dobijenih od L-PFR ili V-P<br>28                                                                                                    | FR       |
| 10.5             | 5. Št                                    | ampanje                                                                                                    | 29       |
| 1                | 0.5.1.                                   | Papirna rolna širine do 57mm                                                                                                    | 29       |
| 1                | 0.5.2.                                   | Papirna rolna širine od 57mm do 80mm                                                                                                    | 30       |
| 1                | 0.5.3.                                   | A4 format                                                                                                    | 30       |
| 1                | 0.5.4.                                   | Drugo rješenje                                                                                                    | 31       |
| 10.6<br>štar     | 6. Po<br>mpanja '                        | održani štampači Svi podržani tipovi štampača za ecFisko ESIR proizvod imaju mogućnost<br>'QR code-a" i mogućnost da se bez problema izvrši provjera fiskalnog računa                                                                                                    | 31       |
| 1                | 0.6.1.                                   | Eksterni štampač koji se povezuje sa ecFisko ESIR-om                                                                                                    | 31       |
| 1                | 0.6.2.                                   | ecFisko Esir je softverski proizvod i nema ugrađen štampač                                                                                                    | 31       |
| 1                | 0.6.3.                                   | Drugo rješenje                                                                                                    | 31       |
| 10.7             | 7. Iz                                    | davanje fiskalnog računa                                                                                                    | 31       |
| 1                | 0.7.1.                                   | Štampani oblik                                                                                                    | 31       |
| 1<br>k           | <i>0.7.2.</i><br>oda).                   | Digitalni oblik (prikaz u aplikaciji obveznika fiskalizacije, kupac preuzima račun skeniranjem QR<br>32                                                                                                    |          |
| 1<br>il          | <i>0.7.3.</i><br>i neki dr               | Elektronski oblik sa iskazanim hiperlinkom za verifikaciju (e-pošta, SMS, aplikacije za dopisivanj<br>ugi oblik)                                                                                                    | e<br>33  |
| 12.              | Primje                                   | ri računa sa ecFISKO ESIR-a                                                                                                    | 34       |
| 13.              | UPUTS                                    | TVO ZA KORIŠTENJE WEB API korisničkog servisa                                                                                                    | 40       |

### 1. Uvod

Ovaj dokument sadrži korisničko uputstvo za softverski proizvod **ecFisko** (Elektronski sistem izdavanja računa – ESIR) i namijenjen je krajnjim korisnicima koji koriste ovo programsko rješenje u svom poslovanju.

Ovaj softver koristi Windows OS (ver. 10+) sa .net 8 podrškom i za upotrebu je neophodno da korisnik ima obezbjeđene pristupne parametre za jedan od procesora fiskalnih sistema (LPFR, VPFR). Pored ovoga ecFisko podržava i Razvojni PRF (licenca BE Z4MLPDQL - EastCode d.o.o.)

Za uspješno i ispravno korišćenje rješenja neophodno je pored razumijevanja karakteristika aplikacije da korisnik bude upoznat i sa odgovarajućim propisima i zakonima koji regulišu ovu oblast.

#### 2. Moduli aplikacije ecFisko

ecFisko ESIR je elektronski sistem za izdavanje fiskalnih računa i glavne funkcije su:

Izdavanje (fiskalizacija i štampanje) svih vrsta računa

Pregled prethodno izdatih fiskalnih računa

Izvještaji o prometu

Administracija baze artikala

Administracija baze kupaca

Rad sa ERP eksternim softverima putem Web API korisničkog servisa

Za potrebe fiskalizacije ESIR komunicira sa LPFR-om (putem HTTP protokola) odnosno VPFR-om (putem HTTPS protokola).

### 3. Pokretanje aplikacije

Aplikacija se pokreće u Windows operativnom sistemu pokretanjem izvršnog fajla ecFisko.exe direktno ili preko prečice.

| ecFisko MP                                                                                                   |                                  | <u></u>                                                                                              | - 🗆 X                                                                                                    |
|----------------------------------------------------------------------------------------------------|----------------------------------|----------------------------------------------------------------------------------------------------|----------------------------------------------------------------------------------------------------|
| Glavna POS ESIR po                                                                                           | dešavanie lokal hardvera         | ESIR podešavanje (Odgovor) Response C                                                                | ) programu                                                                                                    |
| POS PRODAJA                                                                                                  | ✓ U PDV Sistemu✓ St              | ari INP 🖉 SQL Log 🗹 SQLite 🔲 Otključaj                                                               | STOP (Ugasi servis)                                                                                                    |
| Inp putanja D:\EASTC                                                                                         | CODE\Prokontik\Kasa\Sti          | Prodaja tip Promet-Normal 🔹 🔲 V                                                                      | P Z4MLPDQL-Z4MLPDQL-684                                                                                                    |
| Mod rada                                                                                                    | Pregled stanja                   | Prodaja      Refundacija      Poništavanje                                                           | фискални рачун                                                                                                    |
| Lokalni_PFR                                                                                                  | Email presjek                    | Kasir/Prodavac* Datum avans                                                                          | a 4401018290005<br>EASTCODE doo                                                                                                    |
| <ul> <li>Virtuelni_PFR</li> <li>Razvojni_PFR</li> </ul>                                                      | Print presjek POS Depozit        | Kupac ID/JIB:                                                                                        | ASICODE doo     Bul Desanke Maksimović 10     NOT APPLICABLE     Kacew: Antonic Sladana                                                                                                    |
| Hardver_POS                                                                                                  | Depozit uplata                   | Rupac opciono:<br>Referentni broj:                                                                   | ЕСИР број: 85/1.1<br>ПРОМЕТ ПРОДАЈА                                                                                                    |
| POS_Printer                                                                                                  | Depozit isplata                  | YID IBFM                                                                                             |                                                                                                    |
| AutoPrint                                                                                                    | Kraj smjene Z                    | RequestId 250406145759510_232                                                                        | Hashe Lujena Kon. Ykynho<br>40144 PUNJAC TYPE C BRZI PLATO (A)                                                                                                    |
| PrinterA4 HP LaserJet M<br>PrinterPOS CUSTOM P3<br>Template POS EPSON_1                                      | FP M28-M31                       | {     "cashier": "Antonic Sladana",     "invoiceType": 0,     "transactionType": 0,     "payment": [ | 10,00         1         10,00           Укупан износ:         10,00           Готовина:         10,00           Примено средстава:         10,00           Разлика за поврат:         0,00 |
| Provjeri status PRF                                                                                          | FISKALIZUJ                       | "amount": 10.0,<br>"paymentType": 1                                                                  | <br>Ознака Име Стопа Порез<br>А VAT 9,00% 0,83                                                                                                    |
| kraj rtfpospint: 1566.94<br>kraj rtfpreview: 1851.2<br>kraj exportpdf: 2131.70<br>print razvojni prije sqlit | 832 <b>^</b><br>949<br>615<br>re | <pre>} ], "invoiceNumber": "85/1.1", "items": [</pre>                                                | Укупан износ без пореза: 9,17<br>Укупан износ пореза: 0,83<br>Укупан pramet (A) 10,00                                                                                                    |
| /U10.4044<br>print local prije printed<br>7069.7241<br>print razvojni<br>7090.2269poz5poz6po                 | 79                               | Reklamni text                                                                                        | ПФР вријеме: 6.4.2025.14:57:59<br>ПФР број рачуна: Z4MLPDQL-Z4MLPDQL-684<br>Бројач рачуна: 459/684ЛЛ                                                                                       |
| kraj exportrtf: 2562.62                                                                                      | 62 🗸                             | ~                                                                                                    | Štampaj>                                                                                                    |

Glavni ekran se pojavljuje nakon pokretanja aplikacije i prikazan na sljedećoj slici:

Na vrhu ekrana se nalaze prečice ka glavnim dijelovima aplikacije:

#### 4. Glavna: Početna stranica – glavni ekran

Glavni ekran (tab Glavna) sadrži podešavanja aplikacije i pregled poz sljednje ESIR transakcije.

S obzirom da ecFisko ima funkcionalnosti koje pokrivaju i rad sa običnom kasom POS ali rad sa ERP eksternim softverima putem Web API korisničkog servisa ovaj glavni ekran služi za obe svrhe na način da korisnik ERP API upita može podešaviti ecFisko i ujedno pratiti posljednju izvršenu transakciju pokrenutu iz ERP-a kroz ecFisko. Isto tako i korisnik POS aplikacija (ecFisko POS modul – POS ekran) preko ovog glavnog ecFisko erana može vršiti podešavanja i pregled posljednje tranaskcije.

#### 4.1. POS PRODAJA

| klikom na dugme   | POS PRODAJA          | možete  | otvoriti | POS p | rodajı | ı eksterno u   | pretraživaču – | zbog preglednosti i |
|-------------------|----------------------|---------|----------|-------|--------|----------------|----------------|---------------------|
|                   |                      |         | Glavna   | POS   | ESIR p | odešavanje lok |                |                     |
| lakšeg rada u POS | kasi u odnosu na POS | Sekran: | POS      | PROD  | AJA    | U PDV Sis      |                |                     |

#### 4.2. STOP (Ugasi servis)

Klikom na ovo dugme izlazi se iz programa ecFisko

STOP (Ugasi servis)

#### 4.3. U PDV sistemu

da li je korisnik u PDV sistemu ili ne.

U PDV Sistemu

#### 4.4. PARAMETRI 1

Stari INP: Opcioni parametar: Olakšava komunikaciju ekstrnim ERP sistemima koji koriste stari sistem fiskalnih INP falova. Ne utiče ni nakoji način na komunikaciju između ecFisko ESIR-a i PFR-a a koja se komunikacija odvija u skladu sa svim propisima i tehničkim uputsvima Poreske uprave RS.

VP

- SQL Log i SQLite: Dva opciona parametra koja se moraju korstiti u paru (oba uključena) u kojem slučaju će ecFisko generisati dodatni log u posebnoj dodatnoj tabeli kao izvor lakšeg pristupa logu podataka od strane eksternih ERP splikacija.
- Otključaj: Podrazumjevana vrijednost za ovaj parametar je isključeno, što znači da su onemogućeni za ažuriranje ključni osjetljivi parametri aplikacije, kako korisnik ne bi slučajno omaškom izmjenio paramtere.
- VP: Izbor vrste rada Maloprodaja ili Veleprodaja.

#### 4.5. PARAMETRI INP

| Auto kore   | kcija iznosa | Briši log stariji od | 6  | ÷   | dana     |
|-------------|--------------|----------------------|----|-----|----------|
| Inp putanja | D:\EASTCOD   | )E\Prokontik\Kasa\St | ar | Pro | daja tip |

| Auto Korekcija iznosa: | Opcioni parametar samo u vezi sa korištenjem starih INP falova                   |
|------------------------|----------------------------------------------------------------------------------|
| Briši log stariji od : | Podešavanje broja dana za čuvanje INP fajlova ako se koriste                     |
| Inp putanja:           | Putanja do foldera na lokalnom disku za preuzimanje INP fajlova ako se koriste   |
| Aswer:                 | Opcioni parametar za specifično podešavanje rada sa INP fajlovima ako se koriste |

#### 4.6. MOD RADA

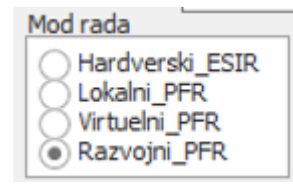

Hardverski\_ESIR: mod rada kada se koristi interfejs prema hardverskom ESIR-u isporučenom korisinku od strane Poreske uprave RS

Lokalni\_PFR: ecFisko ESIR uspostavlja konekciju sa Lokalnim PFR-om.

Virtuelni\_PFR: ecFisko ESIR uspostavlja konekciju sa Virtuelnim PFR-om.

Razvojni\_PFR: ecFisko ESIR uspostavlja konekciju sa Razvojnim PFR-om i služi za testni mod rada.

Da bi modovi rada ispravno funkcionisali potrebno je izvršiti podešavanja unosom u fajl **appsetings.json** potrebne parametre:

| Hardverski_ESIR: | url od ESIR servisa, api token, PIN od bezbjednosnog elementa                                  |
|------------------|------------------------------------------------------------------------------------------------|
| Lokalni_PFR:     | url od lokalnog PFR-a, api token, PIN od bezbjednosnog elementa                                |
| Virtuelni_PFR:   | Pored instalacije sertifikata na računaru u appsetings.json je potrebno upisati: PAK kod naziv |
|                  | instalisanog sertifikata                                                                       |

Razvojni\_PFR: Pored instalacije sertifikata na računaru u appsetings.json je potrebno upisati: url od Razvojnog PFR-a, api token, PIN sertifikata

### 4.7. IZBOR ŠTAMPAČA I PODEŠAVANJE RADA ŠTAMPAČA

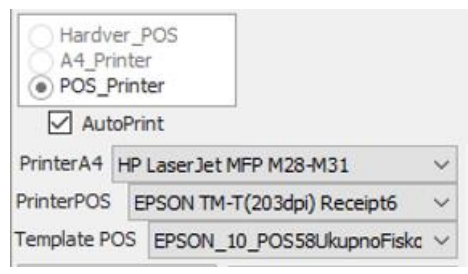

| Hardver_POS: | štampa na uređaju isporučenom korisinku od strane Poreske uprave RS                                 |
|--------------|----------------------------------------------------------------------------------------------------|
| A4_Printer:  | štampa na A4 printeru                                                                               |
| POS_Printer: | Štampa na POS printeru instalisanom na računara na kojem je ecFisko ESIR                            |
| AutoPrint:   | Opcioni parametar. Ako je isključena opcija AutoPrint korisnik ima mogućnost da prije fiskalizacije |
|              | računa pregleda i provjeri unesene podatke ili da u slučaju potrebe fiskalni račun dodatno generiše |
|              | na fajl i pošalje e-mailom uz štampu na POS printeru.                                               |
| PrinterA4:   | Izbor printera A4 instalisanog na računaru na kome se izvršava ecFisko ESIR                         |
| PrinterPOS:  | Izbor POS printera instalisanog na računaru na kome se izvršava ecFisko ESIR                        |

Template POS: Izbor šablona štampe (Template) za odgovarajući POS printer

Šabloni štampe se trebaju unijeti u formi rtf fajla u glavnom folderu ecFisko pod folder TEMPLATEPOS

#### 4.8. STANDARDNI IZVJEŠTAJI

Standardni izvještaji u zavisnosti od moda rada.

| Pregled stanja    |  |  |  |
|-------------------|--|--|--|
| Email presjek     |  |  |  |
| Print presjek POS |  |  |  |
| Depozit           |  |  |  |
| Depozit uplata    |  |  |  |
| Depozit isplata   |  |  |  |
| Kraj smjene Z     |  |  |  |

#### 4.9. Provjeri status PRF

Zavisno od moda rada provjerava status PFR servisa i u slučaju potrebe za unos PIN-a ecFisko automatski poziva api servis za aktivaciju PIN-a.

Provjeri status PRF

#### 4.10. FISKALIZUJ

Komanda za ručno slanje zahtjeva za fiskalizaciju računa u slučaju da je isključena opcija AutoPrint. ecFisko EESIR dozvoljava samo jedan zahtjev za fiskalizaciju po jednom računu.

FISKALIZUJ...

#### 4.11. EKRAN PRIKAZA PORUKA

Prikaz informativnih poruka i eventualnih grešaka pri radu ecFisko. Namjenjen korisniku i ecFisko tehničkoj podršci.

| kraj rtfpreview: 1959.3105  | ^ |
|-----------------------------|---|
| kraj exportpdf: 2138.642    |   |
| kraj exportrtf: 3223.1823   |   |
| print razvojni prije sqlite |   |
| 4621.791                    |   |
| print local prije printed   |   |
| 4713.3104                   |   |
| print razvojni              |   |
| 4715.4058                   | ~ |

#### 4.12. PRIKAZ ELEMENATA POSLJEDNJEG FISKALNOG RAČUNA

Ovaj središnji dio glavnog ekrana ecFisko prikazuje sve elemente posljednjeg fiskalnog računa. Korisnik ima mogućnost da prije fiskalizacije računa pregleda i provjeri unesene podatke.

| dana Answer                                                                         |                 | Broj zadnjeg računa                                                                   |          |
|-------------------------------------------------------------------------------------|-----------------|---------------------------------------------------------------------------------------|----------|
| Prodaja tip Promet-Normal 👻                                                         | VP              | Z4MLPDQL-Z4MLPDQL-684                                                                 |          |
| Prodaja                                                                             | vanje<br>avansa | сискални рачун                                                                        | <b>A</b> |
| Antonic Sladana                                                                     | *               | EASTCODE doo                                                                          |          |
| Kupac ID/JIB:                                                                       |                 | Bul Desanke Maksimović 10<br>NOT APPLICABLE                                           |          |
| Kupac opciono:                                                                      |                 | Kacup: Antonic Sladana                                                                |          |
| Referentni broi:                                                                    |                 | RPOMET RPODAJA                                                                        |          |
| YID                                                                                 | IBFM            | Артикли                                                                               |          |
| RequestId 250406145759510_232                                                       |                 | Назив Цијена Кол. Укупно<br>40144 PUNJAC TYPE C BRZI PLATO (А)                        |          |
| {     "cashier": "Antonic Sladana",     "invoiceType": 0,     "transactionType": 0, | ^               | 10,00 1 10,00<br>Укупан износ: 10,00<br>Готовина: 10,00                               |          |
| "payment": [                                                                        |                 | Разлика за поврат: 0,00                                                               |          |
| <sup>1</sup><br>"amount": 10.0,<br>"paymentType": 1                                 |                 | <br>Ознака Име Стопа Порез<br>А VAT 9,00% 0,83                                        |          |
| ],<br>"invoiceNumber": "85/1.1",<br>"items": [                                      | ~               | Укупан износ без пореза: 9,17<br>Укупан износ пореза: 0,83<br>Укупан promet (A) 10,00 |          |
| Reklamni text                                                                       |                 | ПОР вријаме: 6.4.2025. 14:57:59<br>ВбР број врикио: 7.441.00017.441.0001694           |          |
|                                                                                     | $\sim$          | Бројач рачуна: 459/684ПП                                                              | Ŧ        |
|                                                                                     |                 | ▲                                                                                     |          |
|                                                                                     | $\sim$          | Štampaj>                                                                              |          |

#### 5. POS

POS – PRODAJA (maloprodaja ili veleprodaja) se radi na drugom po redu ekranu POS ili klikom na dugme

**POS PRODAJA** (na glanom ekranu) možete otvoriti POS prodaju eksterno u pretraživaču – zbog preglednosti i lakšeg rada u POS kasi u odnosu na POS ekran:

| 5 | ecF     | isko N       | 1P           |                       |                   |                |                  |                 |                    |      |            |         |                          | -       |        | $\times$ |
|---|---------|--------------|--------------|-----------------------|-------------------|----------------|------------------|-----------------|--------------------|------|------------|---------|--------------------------|---------|--------|----------|
| G | avna    | POS          | ESIR poo     | dešavanje l           | lokal hai         | rdvera ESIF    | R podešavanje    | (Odgov          | vor) Resp          | onse | O prog     | ramu    |                          |         |        |          |
| e | cFisko  | POS (P       | rodaja) Regi | istri Poreskin        | egistri Izv       | jestaji        |                  |                 |                    |      |            |         |                          |         |        |          |
|   | TRANSA  | KCIJE        |              | i iii<br>Siri Artikli |                   | EISKALNE KOMAN | IDE/IZVJEŠTAJI   |                 |                    |      |            |         |                          |         |        |          |
|   | + NO    | VI RACUN     |              |                       |                   |                |                  |                 |                    |      |            |         |                          |         |        | +        |
|   |         |              | ₩ VID        | Datum 🌡 😇             | Vrsta<br>prodaje  | ₹ Кирас ₹      | י Ukupno י<br>KM | Primljeno<br>KM | Referentni<br>broj | ÷    | ₩ Avans KM | Kasir 👻 | Avans<br>uplata<br>datum |         | Velepr | Ŧ        |
|   | 1       |              | 224          | 06.04.25              | Promet<br>Prodaja | Fizičko lice   | 3,50             |                 |                    |      |            |         |                          | Kasir 1 |        | •        |
|   | 1       | •            | 223          | 05.04.25              | Promet<br>Prodala | Fizičko lice   | 23,00            |                 |                    |      |            |         |                          | Kasir 1 |        |          |
|   | ⇒ Krein | anje filtera |              | 1/8.8                 |                   | (              | искални рачин    |                 |                    |      |            |         |                          |         |        |          |

ecFisko POS (Prodaja) Registri Poreski registri Izvjestaji

| E<br>TRANSAKCIJE | i⊟<br>KUPCI | .⊟<br>KASIRI | I⊟<br>ARTIKLI        | I<br>I<br>I<br>I<br>I<br>I<br>I<br>I<br>I<br>I<br>I<br>I<br>I<br>I<br>I<br>I<br>I<br>I<br>I | I≣<br>FISKALNE KOMANDE/                           | IZVJEŠTAJI         |         |                           |                         |
|------------------|-------------|--------------|----------------------|---------------------------------------------------------------------------------------------|---------------------------------------------------|--------------------|---------|---------------------------|-------------------------|
| + NOVI RAC       | UN          |              |                      |                                                                                             |                                                   |                    |         |                           |                         |
|                  |             | ₹ VID        | Datum ↓ <sup>-</sup> | Ŧ                                                                                           | Vrsta prodaje <del>-</del>                        | Kupac <del>-</del> |         | <del>∓</del> Primljeno KM | Referentni bro          |
| / 1              |             | 222          | 05.04.25             |                                                                                             | Promet Prodaja                                    | Fizičko lice       | 5,70    |                           |                         |
| × #              |             | 221          | 04.04.25             |                                                                                             | Kopija Refundacija<br>sa identifikacijom<br>kupca | BESTCODE d.o.o.    | 2345,13 |                           | Z4MLPDQL-<br>Z4MLPDQL-6 |
| × 1              |             | 220          | 04.04.25             |                                                                                             | Promet Refundacija<br>sa identifikacijom<br>kupca | BESTCODE d.o.o.    | 2345,13 |                           | Z4MLPDQL-<br>Z4MLPDQL-6 |

#### \Xi Kreiranje filtera

| ID | Vrsta plaćanja   | Iznos KM |   |
|----|------------------|----------|---|
| 0  | Ostalo           | 0,00     | « |
| 1  | Gotovina         | 5,70     | « |
| 2  | Platna kartica   | 0,00     | « |
| 3  | Ček              | 0,00     | « |
| 4  | Platni promet    | 0,00     | « |
| 5  | Vaučer           | 0,00     | « |
| 6  | Instant plaćanje | 0,00     | « |

#### Unos avansa

| ID | Opis  | % | Avans KM |  |
|----|-------|---|----------|--|
| Α  | VAT A | 9 | 0,00     |  |
| В  | VAT B | 0 | 0,00     |  |

| ====== ФИСК                                                                                                    | АЛНИ РАЧУН ≕           |                                                      |  |  |  |  |  |
|----------------------------------------------------------------------------------------------------|------------------------|------------------------------------------------------|--|--|--|--|--|
| 4401018290005                                                                                                    |                        |                                                      |  |  |  |  |  |
| EASTCODE doo                                                                                                    |                        |                                                      |  |  |  |  |  |
| EASTCODE doo                                                                                                    |                        |                                                      |  |  |  |  |  |
| Bul Desanke Maksi                                                                                                    | mović 10               |                                                      |  |  |  |  |  |
| NOT APPLICABLE                                                                                                    |                        |                                                      |  |  |  |  |  |
| Касир:                                                                                                    |                        | Kasir 1                                              |  |  |  |  |  |
| ЕСИР број:                                                                                                    |                        | 85/1.1                                               |  |  |  |  |  |
| ПРОМ                                                                                                    | ЕТ ПРОДАЈА             |                                                      |  |  |  |  |  |
|                                                                                                    |                        |                                                      |  |  |  |  |  |
| Артикли<br>                                                                                                    |                        |                                                      |  |  |  |  |  |
| Артикли<br>===================================                                                                           | ======<br>Кол.         | ======<br>Укупно                                     |  |  |  |  |  |
| Артикли<br>======<br>Назив Цијена<br>10003 gggg / kom                                                                    | =======<br>Кол.<br>(А) | <br>Укупно                                           |  |  |  |  |  |
| Артикли<br>=========================<br>Назив Цијена<br>10003 gggg / kom<br>5,70                                         | Кол.<br>(A)<br>1       | <br>Укупно<br>5,70                                   |  |  |  |  |  |
| Артикли<br>=====<br>Назив Цијена<br>10003 gggg / kom<br>5,70                                                             | Кол.<br>(А)<br>1       | Укупно<br>5,70                                       |  |  |  |  |  |
| Артикли<br>=================================<br>Haзив Цијена<br>10003 gggg / kom<br>5,70<br>5,70<br><b>Укупан износ:</b> | Кол.<br>(А)<br>1       | Укупно<br>5,70<br><b>5,70</b>                        |  |  |  |  |  |
| Артикли<br>===================================                                                                           | Кол.<br>(А)<br>1       | Укупно<br>5,70<br><b>5,70</b><br><b>5,70</b><br>5,70 |  |  |  |  |  |

Na vrhu ekrana se nalaze prečice ka glavnim dijelovima aplikacije koji se odnose na POS prodaju:

- POS (Prodaja) : Početna stranica glavni ekran Transakcije, unos, fiskalizacija i štampanje računa
  - o TRANSAKCIJE pregled prethodno izdatih računa i unos novog računa
  - KUPCI Registar kupaca (partnera), unos novog kupca i ažuriranje
  - o KASIRI Registar kasira, unos i ažuriranje
  - ARTIKLI Registar artikala, unos i ažuriranje
  - o MJESTA Registar mjesta, unos i ažuriranje
  - o FISKALNE KOMANDE/IZVJEŠTAJI unos depozita, ispis fiskalnih izvještaja
- Registri unos i ažuriranje registara (šifarnika)
  - ARTIKLI Registar artikala, unos i ažuriranje
  - o KUPCI Registar kupaca (partnera), unos novog kupca i ažuriranje
  - o KASIRI Registar kasira, unos i ažuriranje
  - JEDINICE MJERE Registar jedinica mjera za artikle, unos i ažuriranje
  - o KATEGORIJE ARTIKALA Registar kategorija artikala, unos i ažuriranje
  - o MJESTA Registar mjesta, unos i ažuriranje
  - o DRŽAVE Registar država, unos i ažuriranje
- Poreski registri unos i ažuriranje svih poreskih registara
  - O VRSTE PRODAJE -
  - O VRSTE RAČUNA –
  - O VRSTE TRANSAKCIJA –
  - O VRSTE PLAĆANJA –
  - O PORESKE STOPE –
  - **O KATEGORIJE PORESKIH STOPA**
- Izvještaji
  - o FISKALNE KOMANDE/IZVJEŠTAJI unos depozita, ispis fiskalnih izvještaja

### 5.1. POS (Prodaja)

POS (Prodaja) je glavna funkcionalnost aplikacije u okviru koje se unosi sadržaj i drugi detalji računa kao i pregled već izdatih računa.

#### 5.2. TRANSAKCIJE - Unos i pregled računa

#### 5.2.1. Unos novog računa

Novi račun se unosi klikom na + NOVI RAČUN

| ecFisko POS (Pro | odaja) Registri      | Poreski registri Iz     | zvjestaji       |               |     |
|------------------|----------------------|-------------------------|-----------------|---------------|-----|
| HANSAKCIJE K     | i≡ i≣<br>UPCI KASIRI | I≣ I≣<br>ARTIKLI MJESTA |                 | DE/IZVJEŠTAJI |     |
|                  | ≂ VID                | Datum ↓ <del></del>     | Vrsta prodaje 束 | Kupac 束       |     |
| ∕ ≣              | 222                  | 05.04.25                | Promet Prodaja  | Fizičko lice  | 5,7 |

#### Nakon čega se dobije ekran za unos novog računa:

| Veleprodaja       | Datum     |         | Vrsta prodaje      |                     | VID * |
|-------------------|-----------|---------|--------------------|---------------------|-------|
|                   | 05.04.25  |         | Promet Prodaja     | -                   |       |
| Kupac             |           |         | ID kupca/JIB/BrDok | Opciono polje kupca |       |
| Fizičko lice      |           | •       |                    |                     |       |
| Avans uplata dat  | um        | Kasir * |                    | Primljeno KM        |       |
|                   | $\Box$    | Kasir 1 |                    |                     |       |
| Referentni broj   |           |         |                    | Request ID          |       |
|                   |           |         | < YID < IBFM       | 250405155441299_223 |       |
| Reklamni text isc | od računa |         |                    |                     |       |
|                   |           |         |                    |                     |       |
|                   |           |         |                    |                     |       |
|                   |           |         |                    |                     |       |
|                   |           |         |                    |                     |       |

#### 5.2.1.1. Veleprodaja

Na prvom polju Veleprodaja se bira da li unosi račun Veleprodajni ili maloprodajni. Podrazumjevana vrijednost je

Veleprodaja

Maloprodajni račun, odnosno Veleprodaja nije uključena: \_\_\_\_Veleprodaja . Klikom na znak 🧧 može se uključiti unos

Veleprodajnog računa: i tada je znak " –" promjenjen u kvačicu. Zatim se unese vrsta prodaje (podrazumjevani izbor je Promet Prodaja) a ovdje možete izabrati iz padajuće liste odgovarajuću vrstu prodaje:

| EŠTAJI           |          |         | Q [Traži<br>Promet Refundacija sa identifikacijom kupca<br>Promet Refundacija - poništavanje |   |       |
|------------------|----------|---------|----------------------------------------------------------------------------------------------|---|-------|
| Prodaja          |          |         | Promet Prodaja sa identifikacijom kupca                                                      |   |       |
| Veleprodaja      | Datum    |         | Promet Prodaja - poništavanje                                                                |   | VID * |
|                  | 05.04.25 | Ċ.      | Promet Prodaja                                                                               | - |       |
| Kupac            |          |         | Predračun Prodaja                                                                            |   |       |
| Fizičko lice     |          | -       | Predracun Refundacija sa identifikacijom kupca                                               |   |       |
| Avans uplata dat | um       | Kasir * | Predracun Prodaja sa identifikacijom kupca                                                   |   |       |
|                  |          | Kasir 1 | Obuka Refundacija sa identifikacijom kupca                                                   |   |       |
| Referentni broj  |          |         | OBRIŠI                                                                                       |   |       |

#### 5.2.1.2. Kupac

se bira iz padajuće liste Kupaca iz registra kupaca.

#### 5.2.1.3. ID kupca/JIB/BrDok

Ovdje se unosi ID Kupca, JIB ili Broj Idetifikacionog dokumenta kupca. Nije dozvoljeno unositi JMB Kupca

#### 5.2.1.4. Opciono polje kupca

Nije obavezno a može se npr. Unijeti Ime i prezime kupca koji je fizičko lice ako se radi maloprodajni račun.

#### 5.2.1.5. Avans uplata datum

Ovdje se unosi datum avansne uplate kupca ako se radi o unosu Avansnog računa.

#### 5.2.1.6. Kasir \*

Program pamti zadnjeg unesenog Kasira a može se unosom promjeniti Kasir ili unijeti drugi Kasir.

#### 5.2.1.7. Primljeno KM

Polje za unos iznosa novca koji je kupac dao prilikom plaćanja računa.

#### 5.2.1.8. Referentni broj

Unosi se samo kad je propisima predviđeno (za slučaj Promet RefundacijaRefundacije, Avans Prodaja – poništavanje). Ovdje kao pomoć pri unosu program nudi klikom na dugme:

- < YID : Broj fiskalne kase (oznaka BE bezbjednosnog elementa) za slučaj da se radi o Referentnom računu iz NOVOG sistema fiskalizacije. Npr. Z4MLPDQL-Z4MLPDQL- nakon kojega u nastavku je potrebno unijeti broj računa npr. Z4MLPDQL-Z4MLPDQL-559
- < IBFM : Broj fiskalne kase iz starog sistema fiskalizacije (unese se na podešavanju programa) za slučaj da se radi o Referentnom računu iz STAROG sistema fiskalizacije. Npr. Z4MLPDQL-ET000012- nakon kojega u nastavku je potrebno unijeti broj računa npr. Z4MLPDQL-ET000012-1258

#### 5.2.1.9. Request ID

Jedinstveni broj koji aplikacija automatski generiše i on je osnov idetifikacije svakog pojedinačnog zahtjeva upućenog od strane aplikace (ESIR) prema PFR-u

#### 5.2.1.10. Reklamini tekst

U polje za reklamni tekst se obavezno unosi:

- U slučaju Avans prodaje: opis robe za koju je naplaćen avans
- U slučaju promet-prodaje koja je nastala na osnovu avansne refundacje: Piše se tekst: "Posljednji avansni račun:" zatim referentni broj avansne refundacije i datum avansne prodaje.

| Na<br>Až | kon u<br>uriran | nosa<br>je ur | a svih p<br>nesenih | odatak<br>1 podat | a potre<br>aka se | bno je<br>može iz                                                                           | kliknuti na dug<br>zvesti klikom na | me SNIMI<br>a dugme ol | ovka na | м otkaži<br>a listi račur | na: |
|----------|-----------------|---------------|---------------------|-------------------|-------------------|---------------------------------------------------------------------------------------------|-------------------------------------|------------------------|---------|---------------------------|-----|
| e        | cFisko          | POS           | (Prodaja)           | Registri          | Poreski re        | egistri Izv                                                                                 | jestaji                             |                        |         |                           |     |
|          | ITRANSA         | KCIJE         |                     | I≣<br>KASIRI      | I≣<br>ARTIKLI     | I<br>I<br>I<br>I<br>I<br>I<br>I<br>I<br>I<br>I<br>I<br>I<br>I<br>I<br>I<br>I<br>I<br>I<br>I | I≡<br>FISKALNE KOMANDE/IZ           | VJEŠTAJI               |         |                           |     |
|          | + NO\           | I RACU        | л                   |                   |                   |                                                                                             |                                     |                        |         |                           |     |
|          |                 |               |                     |                   | Datum             | -                                                                                           | Vrsta prodaje =                     |                        |         |                           |     |

|     | ₹ VID | Datum ↓ <del>=</del> | Vrsta prodaje \Xi                        | Kupac =         |
|-----|-------|----------------------|------------------------------------------|-----------------|
| 1   | 223   | 05.04.25             | Promet Prodaja                           | Fizičko lice    |
| × * | 222   | 05.04.25             | Promet Prodaja                           | Fizičko lice    |
| 21  | 221   | 04.04.25             | Kopija Refundacija<br>sa identifikacijom | BESTCODE d.o.o. |
|     |       |                      |                                          |                 |

#### 5.2.2. Unos vrste plaćanja

Unos vrste plaćanja se može izmjeniti i dopuniti unosom Iznosa na odgovarajuću vrstu plaćanja ili sav iznos računa korisnik može prebaciti na drugu vrstu plaćanja klikom na znak

|    | eiranje filtera  |          |          |                                     |
|----|------------------|----------|----------|-------------------------------------|
| ID | Vrsta plaćanja   | Iznos KM |          |                                     |
| 0  | Ostalo           | 0,00     | «        |                                     |
| 1  | Gotovina         | 23,00    | «        |                                     |
| 2  | Platna kartica   | 0,00     | «        |                                     |
| 3  | Ček              | 0,00     | <b>«</b> | Total prebaci na ovu vrstu plaćanja |
| 4  | Platni promet    | 0,00     | «        |                                     |
| 5  | Vaučer           | 0,00     | «        |                                     |
| 6  | Instant plaćanje | 0,00     | «        |                                     |
|    |                  |          |          |                                     |

#### 5.2.3. Unos avansa

Unos iznosa avansa u slučaju da se radi o unosu računa koji je povezan sa tim avansom ili se unosi avansni račun se vrši u donjem lijevom uglu ekrana:

| Unos avansa |       |   |          |  |  |  |  |  |  |
|-------------|-------|---|----------|--|--|--|--|--|--|
| ID          | Opis  | % | Avans KM |  |  |  |  |  |  |
| Α           | VAT A | 9 | 0,00     |  |  |  |  |  |  |
| В           | VAT B | 0 | 0,00     |  |  |  |  |  |  |
|             |       |   |          |  |  |  |  |  |  |

#### 5.2.4. Unos stavki računa

Unosu stavki računa se pristupa tako što se iz liste računa izabere račun za koji se žele unijeti stavke pa klik na dugme + NOVA STAVKA

| ecFis | ko POS                              | 5 (Prodaja) | Registri     | Poreski re | egistri Izv  | jestaji                                           |                     |                     |                |                           |               |                  |              |                       |                   |                               |
|-------|-------------------------------------|-------------|--------------|------------|--------------|---------------------------------------------------|---------------------|---------------------|----------------|---------------------------|---------------|------------------|--------------|-----------------------|-------------------|-------------------------------|
| TRA   |                                     | і≣<br>кирсі | I≣<br>KASIRI | II ARTIKLI | I⊟<br>MJESTA | III<br>FISKALNE KOMAND                            | e/IZVJEŠTAJI        |                     |                |                           |               |                  |              |                       |                   |                               |
| +     | NOVI RAC                            | UN          | ≂ VID        | Datum ↓    | Ŧ            | Vrsta prodaje 束                                   | Kupac 🔻             |                     | ≂ Primljeno KM | Referentni broj 🗟         |               | Avans KM Kasir 束 | Avan<br>datu | suplata               | Kasir <del></del> | +<br>Veleprodaja <del>–</del> |
|       | / 1                                 |             | 223          | 05.04.25   |              | Promet Prodaja                                    | Fizičko lice        | 0,00                |                |                           |               |                  |              |                       | Kasir 1           |                               |
|       | Z 8                                 |             | 222          | 05.04.25   |              | Promet Prodaja                                    | Fizičko lice        | 5,70                |                |                           |               |                  |              |                       | Kasir 1           |                               |
|       | × #                                 |             | 221          | 04.04.25   |              | Kopija Refundacija<br>sa identifikacijom<br>kupca | BESTCODE d.o.o.     | 2345,13             |                | Z4MLPDQL-<br>Z4MLPDQL-674 |               |                  |              |                       | Kasir 1           | •                             |
|       |                                     |             | 000          | 04.04.05   |              | Promet Refundacija                                | protoopr 4          | 0045 10             |                | Z4MLPDQL-                 |               |                  |              |                       | Marcia 4          |                               |
| Ŧ     | Kreiranje filt                      | era         |              |            |              |                                                   |                     |                     |                |                           |               |                  |              |                       |                   |                               |
| ID    | Vrsta p                             | laćanja     | Iznos        | KM         |              | + NC                                              | VA STAVKA 🗘 O       | SVJEŽI > FISKALIZUJ |                |                           |               |                  |              |                       |                   | +                             |
| 0     | Ostalo                              |             | 0            | 00 «       |              |                                                   | Artikl <del>–</del> | Naziv artikla \Xi   | JM ∓           |                           | ∓ Količina    |                  | ∓ Popust % 7 | Cijena sa<br>popustom | PDV =             | ≂ Ukupno KM                   |
| 2     | Platna                              | kartica     | -            | 100 «      |              |                                                   |                     |                     |                |                           |               |                  |              |                       |                   |                               |
| 3     | Ček                                 |             | c            | ,00 «      |              |                                                   |                     |                     |                |                           |               |                  |              |                       |                   |                               |
| 4     | Platni p                            | promet      | c            | ,00 «      |              |                                                   |                     |                     |                |                           |               |                  |              |                       |                   |                               |
| 5     | Vaučer                              |             | c            | ,00 «      |              |                                                   |                     |                     |                |                           |               |                  |              |                       |                   |                               |
| 6     | Instant                             | plaćanje    | c            | ,00 «      |              |                                                   |                     |                     |                |                           | Nema podataka |                  |              |                       |                   |                               |
| Uno   | o <b>s avans</b><br><sub>Opis</sub> | a           | % Ava        | ins KM     |              |                                                   |                     |                     |                |                           |               |                  |              |                       |                   |                               |
| Α     | VAT A                               |             | 9            | 0,00       |              |                                                   |                     |                     |                |                           |               |                  |              |                       |                   |                               |
| В     | VAT B                               |             | 0            | 0,00       |              |                                                   |                     |                     |                |                           |               |                  |              |                       |                   | Ukupno sa PDV:<br>0,00 KM     |
|       |                                     |             |              |            |              |                                                   |                     |                     |                |                           |               |                  |              |                       |                   |                               |

| + NOVA STAVKA | 🗘 OSVJEŽI 🗲 FISKALIZUJ |      |            |                       |                       |                          |       | +           |
|---------------|------------------------|------|------------|-----------------------|-----------------------|--------------------------|-------|-------------|
| Artikl 束      | Naziv artikla \Xi      | JM ÷ | ∓ Količina | <del>.</del> ⊂ Cijena | <del>∓</del> Popust % | ∵ Cijena sa     popustom | PDV = | 〒 Ukupno KM |
| + 📋 10010     | COCA COLA              | kom  | 2,000      | 3,50                  | 0,00                  | 3,50                     | A 9%  | 7,00        |
| + 📋 10011     | PEPSI                  | kom  | 5,000      | 3,20                  | 0,00                  | 3,20                     | A 9%  | 16,00       |
|               |                        |      |            |                       |                       |                          |       |             |

Prvo se u polje Artikl unosi Šifra artikla ili naziv artikla ili dio naziva artikla ili GTIN broj. Korisnik će dinamički po unosu znakova imati filtriran prikaz artikala koji zadovoljavaju uneseni niz znakova i iz padajuće liste može izabrati traženi artikal:

| + NOVA STAVKA 🗘 OSVJEŽI <b>&gt; FISKALIZUJ</b>   |      |
|--------------------------------------------------|------|
| Artikl $\mp$ Naziv artikla $\mp$                 | JM ∓ |
| + 📋 )zaberite 🔺                                  |      |
| 10009 ADAPTER TP-LINK AC1200 Wi-Fi PCI Express A |      |
| 10000 AVANS 111111111111                         |      |
| 10010 COCA COLA                                  |      |
| 10011 PEPSI                                      |      |
| 10008 Skup artikl                                |      |
| 10003 gggg                                       |      |
| 10005 jos jedan 88888888                         |      |
| KLOK ssss 444444444444                           |      |
| = Kroiranio filtora                              |      |

Kad su unešeni svi artikli potrebno je kliknuti na dugme FISKALIZUJ **Materia se se fiskalizovati i odštampati na u podešavanjima izabranom štampaču.** 

### 5.2.5. Pregled unesenih računa

Na istom ekranu TRANSAKCIJE gdje se unose novi računi mogu se pregledati ranije fiskalizovani računi, s tim da se takvi računi mogu samo pregledati i ne mogu mjenjati a umjesto prikaza stavki za ažuriranje ecFisko samo prikazuje žurnal računa:

| ecFisk                 | o POS (Proda                                                          | aja) Reg           | jistri Poreski                                      | registri Iz                                                                                 | vjestaji                                                                       |                          |
|------------------------|-----------------------------------------------------------------------|--------------------|-----------------------------------------------------|---------------------------------------------------------------------------------------------|--------------------------------------------------------------------------------|--------------------------|
| TRAN                   |                                                                       | CI KA              | ≡ i≡<br>Isiri artikli                               | I<br>I<br>I<br>I<br>I<br>I<br>I<br>I<br>I<br>I<br>I<br>I<br>I<br>I<br>I<br>I<br>I<br>I<br>I | I≡<br>FISKALNE KOMANDE/IZVJEŠTAJI                                              |                          |
| + 1                    | NOVI RACUN                                                            |                    |                                                     |                                                                                             |                                                                                |                          |
|                        |                                                                       | <del>.</del> ▼ VID | Datum ↓ <del>.</del>                                | Vrsta<br>prodaje                                                                            | ≂ Kupac ╤                                                                      | ∓ Primljeno R<br>KM b    |
| - 1                    | ( <b>1</b>                                                            | 277                | 09.04.25                                            | Prodaja                                                                                     | Fizičko lice 3,20                                                              |                          |
|                        | / =                                                                   | 276                | 09.04.25                                            | Promet<br>Prodaja                                                                           | Fizičko lice 75,10                                                             | 100,00                   |
| ID<br>0<br>1<br>2<br>3 | Vrsta plaćanja<br>Drugo bezgotov<br>Gotovina<br>Platna kartica<br>Ček | insk               | Iznos KM<br>10,00 «<br>40,00 «<br>25,10 «<br>0,00 « |                                                                                             |                                                                                | lasir 1<br>85/1.1        |
| 4                      | Platni promet                                                         |                    | 0,00 «                                              |                                                                                             | Назив Цијена Кол.                                                              | Укупно                   |
| 5                      | Vaučer                                                                |                    | 0,00 «                                              |                                                                                             | 10011 PEPSI / kom (A)<br>2,88 20                                               | 57,60                    |
| 6<br>Unos              | Instant plaćanje                                                      |                    | 0,00 «                                              |                                                                                             | 10% 0,32 0,32<br>10% 0,32 0,32<br>3870817001784 10010 COCA COLA / kc<br>3,21 5 | 6,40<br>m (B)<br>17,50   |
| ID                     | Opis                                                                  | %                  | Avans KM                                            |                                                                                             | Укупан износ:<br>Готовина:                                                     | <b>75,10</b> 50,00       |
| A                      | VAT A                                                                 | 9                  | 0,00                                                |                                                                                             | Платна картица:<br>Примљено средстава:<br>Разлика за поврат:                   | 25,10<br>100,00<br>24,90 |

#### 5.3. KUPCI -unos i ažuriranje

Na ovom ekranu mogu se unositi novi kupci i ažurirati postojeći:

| ecFisko | o POS (             | Prodaja) Registri                      | Poreski registri | Izvjestaji       |                  |                     |   |                                 |                  |           |    |   |
|---------|---------------------|----------------------------------------|------------------|------------------|------------------|---------------------|---|---------------------------------|------------------|-----------|----|---|
| TRAN    | ISAKCIJE            | KUPCI KASIRI                           | ARTIKLI MJES     | TA FISKALNE KO   | MANDE/IZVJEŠTAJI |                     |   |                                 |                  |           |    |   |
|         |                     |                                        |                  |                  |                  |                     |   |                                 |                  |           |    | + |
|         | <del>∓</del> Par ID | Naziv partnera <del> </del><br>(kupca) | Pravno lice \Xi  | JIB <del>≂</del> | PIB <del>=</del> | Mjesto <del>–</del> |   | Adresa \Xi                      | Email adresa \Xi | Telefon 束 |    |   |
|         | 1                   | Fizičko lice                           |                  | 1                |                  | Banjaluka           | • | Bul. Desanke Mak                | sasa.matic@east  |           | 8. | 5 |
|         | 2                   | EASTCODE d.o.o.                        | ~                | 4401018290005    | 401018290005     | Banjaluka           |   | Bul. Desanke<br>Maksimovic 10   | sasa.matic@ea    | 065969033 | 1  |   |
|         | 3                   | BESTCODE d.o.o.                        | ~                | 4404327280005    | 404327280005     | Banjaluka           |   | Bulevar Desanke<br>Maksimović 8 | office@bestcod   |           | 1  |   |
|         | 4                   | Saša Matić                             |                  | 4M13254T9        |                  | Banjaluka           |   | Bul. Desanke<br>Maksimovic 10   | sasa.matic@ea    | 065969033 | 1  |   |
|         | 5                   | Bosh Gmbh                              | $\checkmark$     |                  |                  | Berlin              |   |                                 |                  |           | 1  | Î |
|         | 6                   | Hans Bosh                              |                  |                  |                  | Berlin              |   |                                 | sasa.matic@ea    |           | 1  |   |
|         | 7                   | Milovan                                |                  |                  |                  |                     |   |                                 |                  |           | 1  |   |

Novi kupci se dodaju na dugme + u desnom gornjem uglu ekrana, a ažuriranje postojećih podataka se radi

klikom na ikonu olovka \_\_\_\_\_. Nakon ažuriranja podataka potrebno je kliknuti na ikonu disketa: \_\_\_\_\_\_ ili na strelicu lijevo ako se odustalo od ažuriranja.

#### 5.4. KASIRI - unos i ažuriranje

Na ovom ekranu mogu se unositi novi kasiri i ažurirati postojeći:

| ec | Fisko               | POS (       | (Prodaja)  | Registri     | Poreski re    | egistri Izv  | ijestaji                         |
|----|---------------------|-------------|------------|--------------|---------------|--------------|----------------------------------|
|    | III TRANSA          | KCIJE       | I<br>KUPCI | i≣<br>KASIRI | I≣<br>ARTIKLI | I≣<br>MJESTA | E<br>FISKALNE KOMANDE/IZVJEŠTAJI |
|    |                     |             |            |              |               | 4            | ÷                                |
|    | ∓ ID                | Kasir 🗟     | Ŧ          |              | ÷ PI          | 4            |                                  |
|    | 1                   | Kasir 1     |            |              |               | 1            | l.                               |
|    | 2                   | Kasir 2     |            |              |               | 1            | F                                |
|    | <del>∓</del> Kreira | anje filter | а          |              |               |              |                                  |

Novi kasiri se dodaju na dugme + u desnom gornjem uglu ekrana, a ažuriranje postojećih podataka se radi

klikom na ikonu olovka \_\_\_\_\_. Unosi se ID Kasira, Ime i prezime, PIN.

#### 5.5. ARTIKLI

Na ovom ekranu mogu se unositi novi artikli, proizvodi i usluge i ažurirati postojeći:

| ecFisko            | POS (        | Prodaja) | Registr | i Poreski re        | gistri Izvj | jestaji                 |          |              |                  |                         |                     |                                                                                                    |     |
|--------------------|--------------|----------|---------|---------------------|-------------|-------------------------|----------|--------------|------------------|-------------------------|---------------------|----------------------------------------------------------------------------------------------------|-----|
| TRANSA             | KCIJE        | KUPCI    | KASIRI  | ARTIKLI             | MJESTA      | FISKALNE KOMANDE/IZVJEŠ | ΓAJI     |              |                  |                         |                     |                                                                                                    |     |
|                    |              |          |         |                     |             |                         |          |              |                  |                         |                     |                                                                                                    | +   |
|                    | ∓ID          | Šifra ∓  |         | Opis artikla \Xi    | JM ÷        |                         | PDV =    | Barcode =    | <del>∓</del> Kol | Kategorija <del>–</del> | Mjenja <del> </del> | Aktivan 束                                                                                                    |     |
|                    | 10000        | 10000    |         | AVANS               | kom         | 45                      | VAT A    | 111111111111 | 0                | OSNOVNA                 | ~                   | <ul> <li>Image: A set of the set of the</li></ul> | 1   |
|                    | 10001        | 10001    |         | AVANS               | kom         | 3.7                     | VAT-EXCL |              | 0                | OSNOVNA                 | ~                   |                                                                                                    | 1.1 |
|                    | 10002        | 10002    |         | TEST NOVIee         | kom         | 3.7                     | пдв      |              | 0                | OSNOVNA                 |                     |                                                                                                    | 1.  |
|                    | 10003        | 10003    |         | 9999                | kom         | 5.7                     | VAT A    |              | 0.6              | OSNOVNA                 |                     |                                                                                                    | 1.1 |
|                    | 10004        | KLOK     |         | SSSS                | kom         | 16.76                   | VAT B    | 444444444444 | 9.653            | OSNOVNA                 |                     | ~                                                                                                    | × • |
|                    | 10005        | 10005    |         | jos jedan           | kom         | 6                       | VAT B    | 8888888      | 5                | OSNOVNA                 |                     |                                                                                                    | × • |
|                    | 10007        | 10007    |         | KDSJD               | 1           | 12                      | VAT-EXCL |              | 0                | OSNOVNA                 |                     | <ul> <li>Image: A set of the set of the</li></ul> | × • |
|                    | 10008        | 10008    |         | Skup artikl         | kg          | 2345.13                 | VAT A    |              | 0                | OSNOVNA                 |                     |                                                                                                    | × • |
|                    | 10009        | 10009    |         | ADAPTER TP-<br>LINK | kom         | 109                     | VAT A    |              | 0                | OSNOVNA                 |                     |                                                                                                    | Z # |
|                    | 10010        | 10010    |         | COCA COLA           | kom         | 3.5                     | VAT A    |              | 0                | OSNOVNA                 |                     |                                                                                                    | 1.  |
|                    | 10011        | 10011    |         | PEPSI               | kom         | 3.2                     | VAT A    |              | 25               | OSNOVNA                 |                     | ~                                                                                                    | 1.  |
| <del>∓</del> Krein | anje filtera |          |         |                     |             |                         |          |              |                  |                         |                     |                                                                                                    |     |

#### 5.6. MJESTA - unos i ažuriranje

Na ovom ekranu mogu se unositi nova mjesta i ažurirati postojeća:

| ec | Fisko  | POS        | (Prodaja) | Registri  | Poreski re | egistri la | zvjestaji       |                      |   |   |
|----|--------|------------|-----------|-----------|------------|------------|-----------------|----------------------|---|---|
|    | TRANSA | CIJE       | KUPCI     | KASIRI    | ARTIKLI    | MJESTA     | FISKALNE KOMA   | ANDE/IZVJEŠTAJI      |   |   |
|    |        |            |           |           |            |            |                 |                      |   | + |
|    |        |            | ∓ID       | Naziv 束   |            | P          | oštanski broj 束 | Država 束             |   |   |
|    |        |            | 1         | Banjaluka | I          | 7          | 8000            | BiH-Republika Srpska | 1 |   |
|    |        |            | 2         | Čelinac   |            | 7          | 8240            | BiH-Republika Srpska | 1 | Î |
|    |        |            | 3         | Sarajevo  |            | 7          | 1000            | BIH-Federacija       | 1 | Ē |
|    |        |            | 4         | Beograd   |            | 1          | 1000            | Srbija               | 1 |   |
|    |        |            | 5         | Berlin    |            | 0          | 0000            | Njemačka             | 1 | • |
|    |        | nje filter | а         |           |            |            |                 |                      |   |   |

### 5.7. FISKALNE KOMANDE/IZVJEŠTAJI

Na ovom ekranu mogu se može unositi uplata i isplata depozita, te izvlačiti fiskalni izvještaji.

| ecFisko     | POS (    | (Prodaja)   | Registri     | Poreski re    | egistri Izv | /jestaji |                           |    |
|-------------|----------|-------------|--------------|---------------|-------------|----------|---------------------------|----|
| ≣<br>TRANSA | KCIJE    | I≣<br>KUPCI | I≣<br>KASIRI | I≣<br>ARTIKLI | ⊟<br>MJESTA | FISKAL   | I≣<br>NE KOMANDE/IZVJEŠTA | JI |
| Fiskalne    | koman    | de          |              |               |             |          |                           |    |
| Depozit *   | 0,00     |             |              |               |             |          |                           |    |
|             |          | + [         | DEPOZIT UF   | PLATA         |             |          |                           |    |
|             |          | — D         | EPOZIT IS    | PLATA         |             |          |                           |    |
| Fiskalni i  | zvještaj | ji          |              |               |             |          |                           |    |
| Period: *   |          |             |              | >             |             | Ö        |                           |    |
|             |          | 🖶 DNEVN     | I PREGLED    | STANJA >>:    | •           |          |                           |    |
|             |          | 🖶 PERI      | DIČNI IZVJI  | EŠTAJ >>>     |             |          |                           |    |
|             |          | 🖶 PREGL     | ED PO ART    | IKLIMA >>>    |             |          |                           |    |

#### 6. ESIR podešavanje lokal hardvera

Opcioni parametri. Na ovom ekranu se mogu podešavati parametri za fiskalni uređaj isporučen korisinku od strane Poreske uprave Republike.

| 💦 ec   | Fisko N    | ſΡ                              |                  |                    |          |               | _          |       | ×      |
|--------|------------|---------------------------------|------------------|--------------------|----------|---------------|------------|-------|--------|
| Glavna | POS        | ESIR podešavanje lokal hardvera | ESIR podešavanje | (Odgovor) Response | O progra | imu           |            |       |        |
| ESI    | R Url Lo   | cal Hardware                    |                  |                    |          | Prikaži podeč | avania Har | dvera |        |
| http   | ://192.    | 168.1.239:3566/                 |                  |                    |          | Flikazi podes | avanja na  | uvera |        |
| PRF    | Url Loc    | al Hardware                     |                  |                    |          |               |            |       | $\sim$ |
| http   | ://local   | nost:3566/                      |                  |                    |          |               |            |       |        |
| BE     | hardvar    | e                               |                  |                    |          |               |            |       |        |
| 5BV    | /66JRX     |                                 |                  |                    |          |               |            |       |        |
| api    | Key        |                                 |                  |                    |          |               |            |       |        |
| cc4    | 085075     | 9b90fc88104ca11cb1fdf0a         |                  |                    |          |               |            |       |        |
| Seri   | jski broj  | j hardware                      |                  |                    |          |               |            |       |        |
| WP'    | YB0024     | 10000070                        |                  |                    |          |               |            |       |        |
| IBF    | М          |                                 |                  |                    |          |               |            |       |        |
| ETO    | 00012      |                                 |                  |                    |          |               |            |       |        |
| Em     | ail za sla | anje 🗹 Slanje emaila            |                  |                    |          |               |            |       |        |
| sasa   | a.matic(   | @eastcode.net                   |                  |                    |          |               |            |       |        |
| PIN    |            |                                 | Enkodiran PIN    |                    |          |               |            |       |        |
|        |            | Enkodiraj PIN                   | FDKIyNfZmcg=     | Dekodiraj PI       | N        |               |            |       |        |
|        | AKTIV      | IRAJ UREDJAJ NA SERVERU         | ToBase64         |                    |          |               |            |       |        |
|        | POV        | JCI LICENCU SA SERVERA          |                  |                    |          |               |            |       |        |
|        |            |                                 |                  |                    |          |               |            |       |        |
|        |            |                                 |                  |                    |          |               |            |       |        |
|        |            |                                 |                  |                    |          |               |            |       |        |
|        |            |                                 |                  |                    |          |               |            |       |        |
|        |            |                                 |                  |                    |          |               |            |       | $\vee$ |

#### 7. ESIR Podešavanje

#### Na ovom ekranu se unose i ažuriraju svi parametri potrebni za komunikaciju i rad ecFisko ESIR-a:

| 📓 ecFisko MP                                                                              | _        | × |
|-------------------------------------------------------------------------------------------|----------|---|
| Glavna POS ESIR podešavanje lokal hardvera ESIR podešavanje (Odgovor) Response O programu |          |   |
| PRFUrlVirtual                                                                             |          |   |
| https://vsdc.sandbox.suf.poreskaupravars.org/                                             |          |   |
| YID / BE Virtual YID Virtual Potpis                                                       | -        |   |
| Z4MLPDQL 10Do20Do                                                                         |          |   |
| Ime sertifikata Virtual PRF                                                               | _        |   |
| Z4ML EASTCODE doo                                                                         |          |   |
| PIN Virtual                                                                               |          |   |
| Enkodiraj PIN Virtual NILtJVuK20I= Dekodiraj PIN Virtual                                  |          |   |
| Virtual token(api key) PAK Virtual                                                        |          |   |
| cc4b850759b90fc88104ca11cb1fdf0a JFYPS3                                                   |          |   |
| PRFUrl Razvojni                                                                           |          |   |
| http://devesdc.sandbox.suf.poreskaupravars.org:8888/d54e3df1-8bd2-4aa1-b3c4-c8c10f621ef1/ | ]        |   |
| YID / BE Razvojni                                                                         | <b>,</b> |   |
| Z4MLPDQL                                                                                  | ]        |   |
| Ime sertifikata Razvojni                                                                  | 1        |   |
| Z4ML EASTCODE doo                                                                         |          |   |
| PIN Razvojni                                                                              |          |   |
| Enkodiraj PIN Razvojni NLtJVuK20I = Dekodiraj PIN Razvojni                                |          |   |
| Razvojni token(api key)                                                                   |          |   |
| d54e3df1-8bd2-4aa1-b3c4-c8c10f621ef1                                                      |          |   |
| Izbor jezika                                                                              |          |   |
| sr-Cyrl-BA 🗸                                                                              |          |   |

#### 8. (Odgovor) Response

Na ovom ekranu korisnik i tehnička podrška može vidjeti odgovor od PFR-a na posljednji zahtjev ESIR-a odnosno posljednjeg računa. Takođe na ovom ekranu su dugme za ažuriranje ecFISko ESIR-a na novu verziju ako je dostupna, te dugme za brisanje log baze starije od izabranog broja dana (30 i više).

| 📓 ecFisko MP                                                                              | _ | $\times$ |
|-------------------------------------------------------------------------------------------|---|----------|
| Glavna POS ESIR podešavanje lokal hardvera ESIR podešavanje (Odgovor) Response O programu |   |          |
| Ažuriranje na novu verziju softvera ecFisko Brisanje log baze starije od 30 束 dana        |   |          |
| Odgovori:                                                                                 |   | ~        |

#### 9. O programu

Na ovom ekranu se mogu vidjeti podaci o verziji softvera, proizvođaču i ESIR broju.

| 📓 ecFisko MP                                                                                                    |            | — | $\times$ |
|----------------------------------------------------------------------------------------------------|------------|---|----------|
| Glavna POS ESIR podešavanje lokal hardvera ESIR podešavanje (Odgovor) Response                                                                                            | O programu |   |          |
| Software: ecFisko<br>Verzija: 1.1<br>Proizvodač: EastCode d.o.o.<br>Bul. Desanke Maksimović 10<br>78000 Banjaluka<br>JIB: 4401018290005<br>B5/1.1<br>Serijski br: FIS1484 |            |   |          |

#### 10. OPIS FUNKCIJA TEHNIČKOG RJEŠENJA ecFisko ESIR

#### 10.1. Zabranjene funkcije prema važećim propisima

# 10.1.1. ecFisko ESIR ne izdaje ni jednu vrstu računa ako nije dobio neophodne podatke od PFR-a sa kojim je povezan

ecFisko šalje zahtjev PFR samo kombinacije invoiceType i transactionType koje su dokumentovane od Poreske uprave Republike Srpske i dodatno Poništavanje kada se u buyerID unosi JIB prodavca.

# 10.1.2. ecFisko ESIR ne izostavlja / ne mijenja ni jedan obavezni podatak fiskalnog računa koji je primio od PFR-a

ecFisko koristi jurnal od odgovora (Response) za generisanje računa i samo dodaje redove koji su dokumentovani u Tehničkom vodiču (npr: popust, Ukupne iznose za poreze po stopama, Potpis kupca za Promet refundacija ako je gotovina..., Duplo veći font za "OVO NIJE FISKALNI RAČUN",...)

#### 10.1.3. ecFisko ESIR ne izostavlja / ne mijenja ni jednu informaciju koju dobija iz PFR-a i BE

ecFisko koristi jurnal od odgovora (Response) za generisanje računa i samo dodaje redove koji su dokumentovani u Tehničkom vodiču (npr: popust, Ukupne iznose za poreze po stopama, Potpis kupca za Promet refundacija ako je gotovina..., Duplo veći font za "OVO NIJE FISKALNI RAČUN",...)

# 10.1.4. ecFisko ESIR ne dozvoljava da se za tip refundacije računa koristi referentni broj računa koji je takođe tip refundacije, odnosno ne dozvoljava refundaciju računa refundacije ecFisko provjerava referentni broj originalnog dokumenta.

10.1.5. ecFisko ESIR ne dozvoljava da iznos refundacije prekorači ukupan iznos na računu koji se refundira, tj. onaj na koji je referenciran (*to se ne odnosi na avansne račune u skladu sa primjerima za avansne račune*.

ecFisko provjerava referentni broj originalnog dokumenta i ne dozvoljava veći iznos od iznosa originalnog računa.

#### 10.2. Operativne funkcije ecFisko ESIR-a

# 10.2.1. Prihvata komande od strane operatera ecFisko ESIR-a (operater je lice koje unosi podatke o prometu u ecFisko ESIR)

POS modul ecFisko dozvoljava sve dozvoljene dokumentovane komande ecFisko ESIR-a

#### 10.2.2. Prihvata komande od drugih sistema putem dokumentovanog interfejsa

ecFisko ima api web servis interfejs po uzoru(protokolu) na OFS ERIS hardverskog uređaja. https://documenter.getpostman.com/view/42230204/2sB2cVdgKg

#### 10.2.3. Kada se pokrene ecFisko ESIR i L-PFR ili V-PFR se međusobno autentifikuju

ecFisko koristi dokumentovane api funkcije za autentifikaciju (pin, status, attention,...) i prije bilo koje komande provjerava dostupnost i autentifikaciju zavisno od moda Rada (Lokalni PFR, Virtuelni PFR i Razvojni PFR)

#### 10.2.4. Podržava mogućnost izbacivanja izabranih stavki sa računa prije slanja podataka PFR

Korisnik ima mogućnost da sa dugmetom (ikonom) delete izbriše stavku sa računa (naravno samo računa koji nisu fiskalizovani). ecFisko ne dozvoljava izmjene fiskalizovanih računa.

| Artikl \Xi 🛛 N | DA<br>Naziv a | NE  | Količ | <del>∓</del> Cijena | Ŧ |
|----------------|---------------|-----|-------|---------------------|---|
| + 🗊 10010 0    | COCA COLA     | kom | 1,000 | 3,50                |   |

#### 10.2.5. Podržava mogućnost da primijeni popust na izabranu stavku

U POS modulu ecFisko je odobreno kucanje rabata na svakoj stavci računa. U api pozivu je odobren property discount na osnovu čega se dokumentovanim računom izračunava iznos popusta u KM na 2 decimalna mjesta.

| + NOVA STAVKA       | ¢ osvježi       | ► FISKALIZUJ |      |        |                       |            |                         |       | +                      |
|---------------------|-----------------|--------------|------|--------|-----------------------|------------|-------------------------|-------|------------------------|
| Artikl <del>–</del> | Naziv artikla 束 |              | JM ≟ | ₹ Koli | <del>.</del> ⊂ Cijena | ∓ Popust % | ∓ Cijena sa<br>popustom | PDV = | <del>⊽</del> Ukupno KM |
| + 📋 10010           | COCA COLA       |              | kom  | 1,000  | 3,50                  | 4          | 3,32                    | A 9%  | 3,32                   |
|                     |                 |              |      |        |                       |            |                         |       |                        |

- *10.2.6.* ecFisko ESIR nije hardverski proizvod tako da nema vidljivo napisane informacije koje se zahtjevaju od hardverskog proizvoda.
- 10.2.7. ecFisko ESIR kao softverski proizvod, ima lako pristupačnu informacije: Proizvođač, Serijski broj, verzija softvera

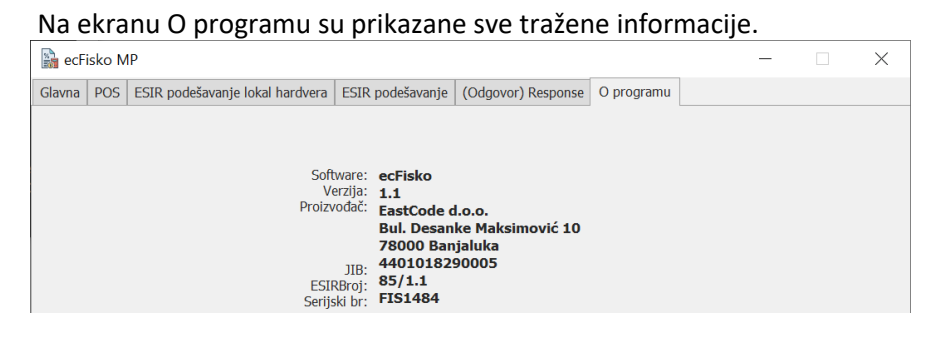

### 10.2.8. ecFisko ESIR registruje sve navedene metode plaćanja prema *"Tehničkom vodiču"*. PaymentType: Other=0, Cash=1, Card=2, Check=3, WireTransfer=4, Voucher=5, MobileMoney=6

ecFisko dozvoljava da se koriste samo dokumentovani paymentType podaci.

| ID | Vrsta plaćanja     | Iznos KM |   |
|----|--------------------|----------|---|
| 0  | Drugo bezgotovinsk | 0,00     | ~ |
| 1  | Gotovina           | 50,00    | « |
| 2  | Platna kartica     | 25,10    | ~ |
| 3  | Ček                | 0,00     | ~ |
| 4  | Platni promet      | 0,00     | ~ |
| 5  | Vaučer             | 0,00     | ~ |
| 6  | Instant plaćanje   | 0,00     | « |

*10.2.9.* ecFisko ESIR podržava mogućnost višestrukog metoda plaćanja istog računa, odnosno podijeljenog plaćanja istog računa putem više metoda (gotovina, platna kartica...)

ecFisko ESIR šalje listu, isti iznos plaćanja može da se pojavi više puta na jednoj listi ako je neophodno. ecFisko dozvoljava više načina plačanja na istom računu.

| ID | Vrsta plaćanja     | Iznos KM |   |
|----|--------------------|----------|---|
| 0  | Drugo bezgotovinsk | 0,00     | ~ |
| 1  | Gotovina           | 50,00    | ~ |
| 2  | Platna kartica     | 25,10    | ~ |
| 3  | Ček                | 0,00     | ~ |
| 4  | Platni promet      | 0,00     | « |
| 5  | Vaučer             | 0,00     | * |
| 6  | Instant plaćanje   | 0,00     | « |

# 10.2.10. Ukoliko se ecFisko ESIR povezuje sa drugim uređajima (npr. čitač bar koda, vaga...) to da obavlja bez ometanja rada PFR-a i njegovih operacija

Pošto je ecFisko Windows aplikacija na njega ne utiču ostali instalirani uređaji (koristi C# .net platformu)

# 10.2.11. ecFisko ESIR izdaje fiskalni račun u štampanom, digitalnom ili elektronskom obliku u skladu sa članom 11 Pravilnika o fiskalnom računu

ecFisko generiše izgled računa na osnovu tehničkog vodiča objavljenog od poreske uprave Republike Srpske.

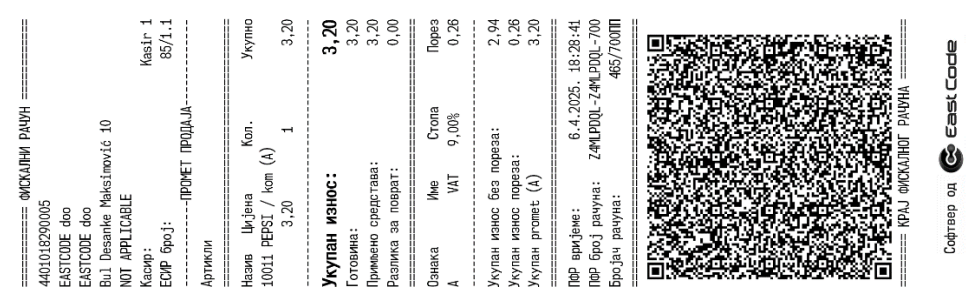

#### 10.2.12. ecFisko ESIR podržava globalni broj trgovinske jedinice (GTIN)

| ec | :Fisko | POS (F | Prodaja)          | Registri    | Poreski re         | gistri Izvje | estaji     |                        |          |   |                      |                  |                         |   |              |   |                    |     |          |
|----|--------|--------|-------------------|-------------|--------------------|--------------|------------|------------------------|----------|---|----------------------|------------------|-------------------------|---|--------------|---|--------------------|-----|----------|
|    |        | CIJE   | I≣<br>KUPCI       | I<br>KASIRI | I≣<br>ARTIKLI      | I≣<br>MJESTA | FISKALNE K | I⊟<br>KOMANDE/IZVJEŠTA | II       |   |                      |                  |                         |   |              |   |                    |     |          |
|    |        |        |                   |             |                    |              |            |                        |          |   |                      |                  |                         |   |              |   |                    |     | +        |
|    |        | ∓ ID   | Šifra <del></del> |             | Opis artikla =     | ≓ JM ∓       |            | ÷ Cijena               | PDV =    |   | Barcode <del>=</del> | <del>∓</del> Kol | Kategorija <del>–</del> |   | Mjenja 🗟     | Ā | ktivan <del></del> |     |          |
|    |        | 10000  | 10000             |             | AVANS              | kom          |            | 45                     | VAT A    |   |                      | 0                | OSNOVNA                 |   | $\checkmark$ |   | ~                  | 1   | i        |
|    |        | 10001  | 10001             |             | AVANS              | kom          |            | 3.7                    | VAT-EXCL |   |                      | 0                | OSNOVNA                 |   |              |   | ~                  | 11  | <b>i</b> |
|    |        | 10002  | 10002             |             | TEST NOVIee        | kom          |            | 3.7                    | пдв      |   |                      | 0                | OSNOVNA                 |   |              |   | ~                  | 11  | <b>i</b> |
|    |        | 10003  | 10003             |             | 9999               | kom          |            | 5.7                    | VAT A    |   |                      | 0.6              | OSNOVNA                 |   |              |   | ~                  | 1   | <b>i</b> |
|    |        | 10004  | KLOK              |             | SSSS               | kom          |            | 16.76                  | VAT B    |   | 444444444444         | 9.653            | OSNOVNA                 |   |              |   | ~                  | 1   | 1        |
|    |        | 10005  | 10005             |             | jos jedan          | kom          |            | 6                      | VAT B    |   | 8888888              | 5                | OSNOVNA                 |   |              |   | ~                  | 11  | <b>i</b> |
|    |        | 10007  | 10007             |             | KDSJD              | 1            |            | 12                     | VAT-EXCL |   |                      | 0                | OSNOVNA                 |   |              |   | ~                  | 11  | 1        |
|    |        | 10008  | 10008             |             | Skup artikl        | kg           |            | 2345.13                | VAT A    |   |                      | 0                | OSNOVNA                 |   |              |   | ~                  | 11  | 1        |
|    |        | 10009  | 10009             |             | ADAPTER TP<br>LINK | kom          |            | 109                    | VAT A    |   |                      | 0                | OSNOVNA                 |   | $\checkmark$ |   | ~                  | 1   |          |
|    |        | 10010  | 10010             |             | COCA COLA          | kom          | •          | 3.5                    | VAT A    | • | 3870817001784        | 0                | OSNOVNA                 | • |              |   | <u>~</u>           | 8 × | ~        |
|    |        | 10011  | 10011             |             | PEPSI              | kom          |            | 3.2                    | VAT A    |   |                      | 25               | OSNOVNA                 |   |              |   | ~                  | 1   | 1        |
|    |        |        |                   |             |                    |              |            |                        |          |   |                      |                  |                         |   |              |   |                    |     |          |

ecFisko podržava Barcodove (globalni broj trgovinske jedinice)

# 10.2.13. U slučaju refundacije ili kopiranja ecFisko ESIR zahtijeva unos referentnog broja (poziv na broj) prodajnog računa

ecFisko u slučaju da Referentni broj nije unesen generiše grešku u odgovoru prema korisniku u kome zahtjeva unos Referentnog broja.

| Prodaja            |          |         |                              |                     |        |
|--------------------|----------|---------|------------------------------|---------------------|--------|
| Veleprodaja        | Datum    |         | Vrsta prodaje                |                     | VID *  |
|                    | 08.04.25 | ii      | Promet Refundacija - poništa | avanje 👻            |        |
| Кирас              |          |         | ID kupca/JIB/BrDok           | Opciono polje kupca |        |
| EASTCODE d.o.o.    |          | *       | 4401018290005                |                     |        |
| Avans uplata datu  | m        | Kasir * |                              | Primljeno KM        |        |
|                    |          | Kasir 1 |                              |                     |        |
| Referentni broj    |          | _       |                              | Request ID          |        |
|                    |          |         | < YID < IBFM                 | 250408115201958_275 |        |
| Dalilamai taut ing |          |         |                              |                     |        |
| Reklamm text ispo  | uracuna  |         |                              |                     |        |
|                    |          |         |                              |                     |        |
|                    |          |         |                              |                     |        |
|                    |          |         |                              |                     |        |
|                    |          |         |                              | SNIMI               | OTKAŽI |

Ako korisnik pokuša da fiskalizuje ovaka račun dobit će poruku o greški:

| 192.168.1.51:5056 says                               |    |
|------------------------------------------------------|----|
| Referentni broj je obavezan za ovu vrstu transakcije |    |
|                                                      | ОК |

# *10.2.14.* U slučaju prodajnog računa koji proizilazi iz avansa ili predračuna ecFisko ESIR podržava unos referentnog broja (poziv na broj) tog računa

ecFisko podržava unos Referentnog broja na računu Promet Prodaja (sa ili bez identifikacije kupca) koji je nastao od Avans Refundacija.

| Veleprodaja       | Datum                   |         | Vrsta prodaje      |                                | VID * |
|-------------------|-------------------------|---------|--------------------|--------------------------------|-------|
| 1                 | 08.04.25                |         | Promet Prodaja     | •                              |       |
| Кирас             |                         |         | ID kupca/JIB/BrDok | Opciono polje kupca            |       |
| EASTCODE d.o.o    |                         | -       | 4401018290005      |                                |       |
| Avans uplata dat  | um                      | Kasir * |                    | Primljeno KM                   |       |
|                   |                         | Kasir 1 |                    |                                |       |
| Deferentei brei   |                         |         |                    | Dequest ID                     |       |
| Referentin broj   |                         |         |                    | Request ID                     |       |
| Z4MLPDQL-Z4M      | LPDQL-258               |         | < YID < IBFM       | 250408115201958_275            |       |
| Reklamni text isp | LPDQL-25워<br>Dod računa |         | < YID < IBFM       | Request ID 250408115201958_275 |       |

# 10.2.15. Ukoliko ecFisko ESIR komunicira sa L-PFR, koristi HTTP protokol u skladu sa Tehničkim vodičem koga objavljuje i ažurira Poreska uprava na portalu Poreske uprave

ecFisko isključivo koristi Tehnički vodič i dokumentovane protokole koje je izdala Poreska uprava Republike Srpske

# *10.2.16.* Ukoliko ecFisko ESIR komunicira sa V-PFR, koristi HTTPS protokol u skladu sa Tehničkim vodičem koga objavljuje i ažurira Poreska uprava na portalu Poreske uprave

ecFisko isključivo koristi Tehnički vodič i dokumentovane protokole koje je izdala Republika Srpska

10.2.17. ecFisko ESIR omogućava pregled liste svih izdatih računa na uređaju (softveru) sa mogućnošću pretraživanja određenog računa (elektronski prikaz forme fiskalnog računa) za određeni period, a van toga perioda omogućuje interno čuvanje podataka sa mogućnošću pretrage.

ecFisko u bazi čuva sve podatke minimum 30 dana od dana izdavanja (u fajlovima i rezervnim kopijama baze podataka čuva podatke starije od 30 dana).

|   | TRAN  |                | сі к  | III<br>Asiri Af | III<br>RTIKLI | I<br>I<br>I<br>I<br>I<br>I<br>I<br>I<br>I<br>I<br>I<br>I<br>I<br>I<br>I<br>I<br>I<br>I<br>I | FISKALNE KO          | I≡<br>MANDE/IZV. | JEŠTAJI      |            |                    |          |                       |            |                          |                    |                    |             |       |
|---|-------|----------------|-------|-----------------|---------------|---------------------------------------------------------------------------------------------|----------------------|------------------|--------------|------------|--------------------|----------|-----------------------|------------|--------------------------|--------------------|--------------------|-------------|-------|
|   | + N   | OVI RACUN      |       |                 |               |                                                                                             |                      |                  |              |            |                    |          |                       |            |                          |                    |                    |             | +     |
| ſ |       |                | ₹ VID | Datum ↓         | Ŧ             | Vrsta -<br>prodaje                                                                          | <sup>ਦ</sup> Kupac ਦ | Ŧ                | Ukupno<br>KM |            | Referentni<br>broj | ₹        | <sup>r</sup> Avans KM | Kasir \Xi  | Avans<br>uplata<br>datum | ÷                  | Kasir <del>হ</del> | Velepr      | Ŧ     |
|   | 1     | •              | 275   | 08.04.25        |               | Promet<br>Refundacija<br>poništavanje                                                       | EASTCODE<br>d.o.o.   |                  | 3,50         |            |                    |          |                       |            |                          |                    | Kasir 1            | -           | Î     |
|   | 1     | •              | 274   | 08.04.25        |               | Promet<br>Prodaja                                                                           | Fizičko lice         |                  | 3,32         |            |                    |          |                       |            |                          |                    | Kasir 1            |             |       |
| J |       | -              | 273   | 07 04 25        |               | Promet                                                                                      | Fizičko lice         |                  | 996 80       |            |                    |          |                       |            |                          |                    | Kacir 1            |             |       |
|   | ₹ Kre | iranje filtera |       |                 |               |                                                                                             |                      |                  |              |            |                    |          |                       |            |                          |                    |                    |             |       |
|   | ID    | Vrsta plaćanja |       | Iznos KM        |               | + N                                                                                         | OVA STAVKA           | \$ OSVJI         | EŻI 🕨        | FISKALIZUJ |                    |          |                       |            |                          |                    |                    | +           |       |
|   | 0     | Ostalo         |       | 0,00            | «             |                                                                                             | Arti 포               | Naziv artikla    | Ŧ            |            | JM ∓               | ₹ Količ. | Ŧ Cijo                | ena 😇 Popu | = Ci<br>% poj            | ijena sa<br>pustom | PDV =              | 로 Ukupno KM | 1     |
|   | 1     | Gotovina       |       | 3,50            | *             | +                                                                                           | 10010                | COCA COLA        |              |            | kom                | 1.00     | 0 3                   | 50 0       | 10                       | 3.50               | A 9%               | 3.50        | <br>1 |
|   | 2     | Platna kartica |       | 0,00            | «             | -                                                                                           |                      | 000OOLA          |              |            |                    | 1,00     |                       | ,          |                          | 0,00               |                    | 0,00        |       |

# *10.2.18.* ecFisko ESIR podržava unos podataka o transakciji preko fajla koji sadrži ID artikla, cijenu, količinu i sve ostale neophodne podatke

ecFisko podržava unos podataka putem inp fajlova koji su se generisali za stari sistem fiskalizacije (koji sadrže ID artikla, cijenu, količinu i sve ostale neophodne podatke). Nakon importa korisnik može pregledati i ažurirati podatke prije fiskalizacije.

# 10.2.19. ecFisko ESIR ima opciju da na zahtjev korisnika prikaže dnevni presjek stanja i periodični izveštaj prometa po svim fiskalnim transakcijama.

ecFisko ima izvještaje o dnevnom i periodičnom prometu, porezima i artiklima. U Datumu od i do je navedeno i vrijeme.

|                                                                    | ДНЕВНИ ПРЕСЈЕК                       | СТАЊА                 |                                                            |              |  |  |  |  |
|--------------------------------------------------------------------|--------------------------------------|-----------------------|------------------------------------------------------------|--------------|--|--|--|--|
|                                                                    | 4401018290                           | 0005                  | ПЕРИОДИЧНИ ИЗВЈЕШТАЈ                                       | ПРОМЕТА      |  |  |  |  |
|                                                                    | EASTCODE                             | doo                   |                                                            |              |  |  |  |  |
|                                                                    | EASTCODE                             | doo                   | 4401018290005<br>F∆STCODE doo                              |              |  |  |  |  |
|                                                                    | Bul Desanke Make                     | imović 10             | EASTCODE doo                                               |              |  |  |  |  |
|                                                                    | NOT APPLIC                           | ABLE                  | EASTCUDE doo                                               |              |  |  |  |  |
|                                                                    | Касир:                               | Касир 1               | Bul Desanke Maksimov                                       | 10 10        |  |  |  |  |
|                                                                    | ЕСИР број:                           | 85/1.1                | NUT APPLICABLE                                             |              |  |  |  |  |
|                                                                    | Вријеме извјештаја: 16.04            | 1.2025. 18:15         | Касир:                                                     | Касир 1      |  |  |  |  |
|                                                                    | Датум од: 16.04.2025. 00             | :00                   | ЕСИР број:                                                 | 85/1.1       |  |  |  |  |
|                                                                    | Датум до: 16.04.2025. 18             | :15                   | Вријеме извјештаја: 16.04.25                               | 5 18:15:15   |  |  |  |  |
|                                                                    | Број издатих рачуна:                 |                       | Датум од: 16.04.2025. 00:00<br>Датум до: 16.04.2025. 18:15 |              |  |  |  |  |
|                                                                    | Тип рачуна                           | Издато рачуна         | Број издатих рачуна:<br>                                   |              |  |  |  |  |
|                                                                    | Промот Продо јо                      | 10                    | Тип рачуна И                                               | здато рачуна |  |  |  |  |
|                                                                    | Промет Продаја<br>Промет Рефунлација | 10                    | Промет Продаја                                             | 10           |  |  |  |  |
|                                                                    | Аванс Продаја                        | 7                     | Промет Рефундација                                         | 5            |  |  |  |  |
|                                                                    | Аванс Рефундација                    | , 5                   | Аванс Продаја                                              | 7            |  |  |  |  |
|                                                                    |                                      |                       | Аванс Рефундација                                          | 5            |  |  |  |  |
|                                                                    | Укупно                               | 27                    | Укупно                                                     | 27           |  |  |  |  |
|                                                                    |                                      |                       | Евидентиран промет:                                        |              |  |  |  |  |
|                                                                    | <br>Промет Продаја                   | 269,88                | Промет Продаја                                             | 269,88       |  |  |  |  |
|                                                                    | Промет Рефундација                   | 23,28                 | Промет Рефундација                                         | 23,28        |  |  |  |  |
|                                                                    | Аванс Продаја                        | 170,20                | Аванс Продаја                                              | 170,20       |  |  |  |  |
|                                                                    | Аванс Рефундација                    | 163,50                | Аванс Рефундација                                          | 163,50       |  |  |  |  |
|                                                                    | Укупно                               | 253,30                | Укупно<br>                                                 | 253,30       |  |  |  |  |
|                                                                    | Листа продатих артикала              |                       | Листа продатих артикала:                                   |              |  |  |  |  |
| z <b>cFisko</b> POS (Prodaja) Registri Poreski registri Izvjestaji | Назив Цијена I                       | Кол Промет            | Назив Цијена Кол                                           | промет       |  |  |  |  |
|                                                                    | 10000 AVANS / kom (A)                |                       | 10000 AVANS / kom (A)                                      | 0 50         |  |  |  |  |
| Fiskalne komande                                                   | 3,5                                  | 1 3,50                | 3,5 I                                                      | 3,50         |  |  |  |  |
|                                                                    | 10010 COCA COLA/ком (A)              |                       | 10010 LULA LULA/KOM (A)                                    | 77 00        |  |  |  |  |
| Depozit * 0,00                                                     | 3,5                                  | 22 77,00              | 10011 PEPSI/ком (А)                                        | //,00        |  |  |  |  |
|                                                                    | 10011 РЕРБІ/КОМ (А)<br>З 2           | 54 172.80             | 3,2 54                                                     | 172,80       |  |  |  |  |
| + DEPOZIT OPLATA                                                   | 10010 COCA COLA/row (B)              | J <del>1</del> 172,00 | 10010 COCA COLA/ком (B)                                    |              |  |  |  |  |
| - DEPOZIT ISPLATA                                                  |                                      | 0 0.00                | 0 0                                                        | 0,00         |  |  |  |  |
| Elekalni izviočtaji                                                | Укупно                               | 253,30                | Укупно                                                     | 253,30       |  |  |  |  |
| Period:* ->                                                        | Промет по врстама плаћа              | ba:                   | Промет по врстама плаћања:                                 |              |  |  |  |  |
| 🖶 DNEVNI PREGLED STANJA >>>                                        |                                      | 167 20                | Готовина                                                   | 167,29       |  |  |  |  |
|                                                                    | Платна картица                       | 0.00                  | Платна картица                                             | 0,00         |  |  |  |  |
| 🖶 PERIDIČNI IZVJEŠTAJ >>>                                          | Пренос на рачун                      | 86,00                 | Пренос на рачун                                            | 86,00        |  |  |  |  |
| PREGLED PO ARTIKLIMA >>>                                           |                                      |                       |                                                            |              |  |  |  |  |

10.2.20. ecFisko ESIR na jednostavan način (prostom operacijom) omogućuje ispravku greške, tj. poništavanje računa u skladu sa instrukcijama u tehničkom vodiču. Poništavanje podrazumijeva da je kompletan račun predmet ispravke, a ne samo dio tog evidentiranog prometa

ecFisko omogućava poništavanje računa u skladu sa instrukcijama u tehničkom vodiču.

|                   | Datum     |         | Vrsta prodaje               | ר                   | VID * |
|-------------------|-----------|---------|-----------------------------|---------------------|-------|
|                   | 08.04.25  | Ē       | Promet Prodaja - poništavar | nje v               |       |
| Кирас             |           |         | ID kupca/JIB/BrDok          | Opciono polje kupca |       |
| EASTCODE d.o.o.   |           | -       | 4401018290005               | EASTCODE d.o.o.     |       |
| Avans uplata datu | ım        | Kasir*  |                             | Primljeno KM        |       |
|                   |           | Kasir 1 |                             |                     |       |
| Referentni broj   |           |         |                             | Request ID          |       |
| Z4MLPDQL-Z4ML     | PDQL-723  |         | < YID < IBFM                | 250408133139922_276 |       |
| Reklamni text isp | od računa |         |                             |                     |       |
|                   |           |         |                             |                     |       |

#### 10.3. Upit i upravljanje cijenama

#### 10.3.1. Novi proizvod ili usluga može da se unese / konfiguriše od strane korisnika

U ecFisko registru artikala se može unijeti i konfigurisati proizvod.

| ecFisko         | POS (I       | Prodaja)           | Registri | Poreski regi             | stri Izvj     | estaji                  |          |               |                  |                |                              |                                                                                                    |     |
|-----------------|--------------|--------------------|----------|--------------------------|---------------|-------------------------|----------|---------------|------------------|----------------|------------------------------|----------------------------------------------------------------------------------------------------|-----|
| TRANSA          | KCIJE        | KUPCI              | KASIRI   | ARTIKLI                  | <b>IJESTA</b> | FISKALNE KOMANDE/IZVJEŠ | TAJI     |               |                  |                |                              |                                                                                                    |     |
|                 |              |                    |          |                          |               |                         |          |               |                  |                |                              |                                                                                                    | +   |
|                 | ∓ID          | Šifra <del>∓</del> |          | Opis artikla <del></del> | JM ≟          | ∓ Cijena                | PDV =    | Barcode \Xi   | <del>∓</del> Kol | Kategorija \Xi | Mjenja <del></del><br>cijenu | Aktivan \Xi                                                                                                    |     |
|                 | 10000        | 10000              |          | AVANS                    | kom           | 45                      | VAT A    | 1111111111111 | 0                | OSNOVNA        | $\checkmark$                 | ~                                                                                                    | 1   |
|                 | 10001        | 10001              |          | AVANS                    | kom           | 3.7                     | VAT-EXCL |               | 0                | OSNOVNA        | ~                            | ~                                                                                                    | 1.1 |
|                 | 10002        | 10002              |          | TEST NOVIee              | kom           | 3.7                     | пдв      |               | 0                | OSNOVNA        |                              | ~                                                                                                    | 1   |
|                 | 10003        | 10003              |          | 9999                     | kom           | 5.7                     | VAT A    |               | 0.6              | OSNOVNA        |                              | ~                                                                                                    | 1   |
|                 | 10004        | KLOK               |          | SSSS                     | kom           | 16.76                   | VAT B    | 444444444444  | 9.653            | OSNOVNA        |                              | ~                                                                                                    | 1   |
|                 | 10005        | 10005              |          | jos jedan                | kom           | 6                       | VAT B    | 8888888       | 5                | OSNOVNA        |                              | ~                                                                                                    | 1   |
|                 | 10007        | 10007              |          | KDSJD                    | 1             | 12                      | VAT-EXCL |               | 0                | OSNOVNA        |                              | $\checkmark$                                                                                                    | 1   |
|                 | 10008        | 10008              |          | Skup artikl              | kg            | 2345.13                 | VAT A    |               | 0                | OSNOVNA        |                              | ~                                                                                                    | 1   |
|                 | 10009        | 10009              |          | ADAPTER TP-<br>LINK      | kom           | 109                     | VAT A    |               | 0                | OSNOVNA        |                              | <ul> <li>Image: A start of the start of the start of</li></ul> | × # |
|                 | 10010        | 10010              |          | COCA COLA                | kom           | 3.5                     | VAT A    |               | 0                | OSNOVNA        |                              | ~                                                                                                    | 1   |
|                 | 10011        | 10011              |          | PEPSI                    | kom           | 3.2                     | VAT A    |               | 25               | OSNOVNA        |                              | ~                                                                                                    | 1.  |
| <b>∓</b> Kreira | anje filtera |                    |          |                          |               |                         |          |               |                  |                |                              |                                                                                                    |     |

#### 10.3.2. ecFisko ESIR korisnik mora da izabere količinu za proizvod ili uslugu tokom izdavanja računa

U ecFisko na stavci računa korisnik mora da unese količinu proizvoda. Podrazumjevana vrijednost je 1.

#### 10.3.3. ecFisko ESIR korisnik može da promjeni cijenu proizvoda ili usluge

u ecFisko korisnik može da promjeni cijenu u Registru artikala ili direktno na stavci računa.

| + N | OVA STAVKA | OSVJEŽI           | ► FISKALIZUJ |      |        |                     |             |      |       | +           |
|-----|------------|-------------------|--------------|------|--------|---------------------|-------------|------|-------|-------------|
|     | Artikl \Xi | Naziv artikla \Xi |              | JM ≟ | ≂ Koli | <del>∵</del> Cijena | ≂ Popu<br>% |      | PDV = | ≂ Ukupno KM |
| + i | 10010      | COCA COLA         |              | kom  | 1,000  | 3.5                 | 0,00        | 3,50 | A 9%  | 3,50        |
| + 1 | 10011      | PEPSI             |              | kom  | 1,000  | 3,20                | 0,00        | 3,20 | A 9%  | 3,20        |

 10.3.4. ecFisko ESIR zaokružuje na minimum dvije decimale tokom upita cijene proizvoda ili usluge (PLU) (zaokružuje drugu decimalu na manje ako je sljedeća cifra manja od 5, odnosno na više ako je jednaka ili veća od 5)

#### 10.3.5. Artikli se mogu birati po imenu ili skeniranjem GTIN-a

ecFisko dozvoljava da se artikli biraju po Šifri, Nazivu i GTIN (Barcodu artikla)

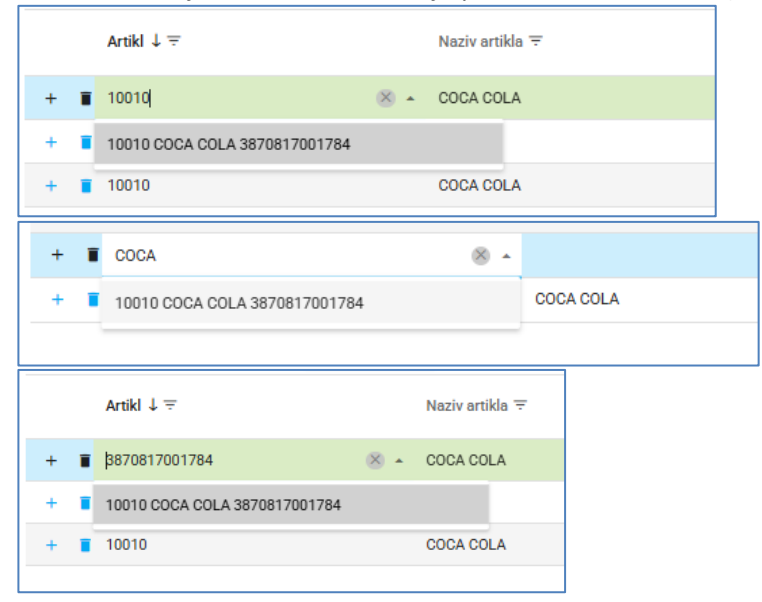

#### 10.3.6. ecFisko ESIR ima funkciju uvoza ili izvoza liste proizvoda i usluga

ecFisko podržava export registara i podataka u excel fajl kao i import istih ili putem komercijalno dostupnih ostalih softwera za SQLite import podataka.

| ec | Fisko F     | POS (P    | Prodaja)           | Registri      | Poreski re          | gistri Izvj                                                                                      | estaji                        |          |               |       |                |                               |              |   |   |
|----|-------------|-----------|--------------------|---------------|---------------------|--------------------------------------------------------------------------------------------------|-------------------------------|----------|---------------|-------|----------------|-------------------------------|--------------|---|---|
|    | IE TRANSAKC | IJE       | :≡<br>к∪рсі        | III<br>KASIRI | I≣<br>ARTIKLI       | )<br>I<br>I<br>I<br>I<br>I<br>I<br>I<br>I<br>I<br>I<br>I<br>I<br>I<br>I<br>I<br>I<br>I<br>I<br>I | E<br>FISKALNE KOMANDE/IZVJEŠT | ĨAJI     |               |       |                |                               |              | 6 |   |
|    |             |           |                    |               |                     |                                                                                                  |                               |          |               |       |                |                               |              | + | B |
|    | -           | ∓ ID      | Śifra <del>∓</del> |               | Opis artikla 🧮      | F JM ∓                                                                                           | ≂ Cijena                      | PDV =    | Barcode =     | ∓ Kol | Kategorija \Xi | Mjenja <del>.</del><br>cijenu | Aktivan \Xi  |   | _ |
|    | 10          | 0000      | 10000              |               | AVANS               | kom                                                                                              | 45                            | VAT A    |               | 0     | OSNOVNA        |                               | ~            | 1 |   |
|    | 10          | 0001      | 10001              |               | AVANS               | kom                                                                                              | 3.7                           | VAT-EXCL |               | 0     | OSNOVNA        |                               |              | 1 | • |
|    | 10          | 0002      | 10002              |               | TEST NOVIee         | kom                                                                                              | 3.7                           | пдв      |               | 0     | OSNOVNA        |                               |              | 1 | • |
|    | 10          | 0003      | 10003              |               | 9999                | kom                                                                                              | 5.7                           | VAT A    |               | 0.6   | OSNOVNA        |                               |              | 1 | • |
|    | 10          | 0004      | KLOK               |               | SSSS                | kom                                                                                              | 16.76                         | VAT B    | 444444444444  | 9.653 | OSNOVNA        |                               | <b>~</b>     | 1 | • |
|    | 10          | 0005      | 10005              |               | jos jedan           | kom                                                                                              | 6                             | VAT B    | 8888888       | 5     | OSNOVNA        |                               | $\checkmark$ | 1 | • |
|    | 10          | 0007      | 10007              |               | KDSJD               | 1                                                                                                | 12                            | VAT-EXCL |               | 0     | OSNOVNA        |                               | $\checkmark$ | 1 | • |
|    | 10          | 8000      | 10008              |               | Skup artikl         | kg                                                                                               | 2345.13                       | VAT A    |               | 0     | OSNOVNA        |                               | ~            | 1 | • |
|    | 10          | 0009      | 10009              |               | ADAPTER TP-<br>LINK | kom                                                                                              | 109                           | VAT A    |               | 0     | OSNOVNA        |                               |              | 1 | • |
|    | 10          | 0010      | 10010              |               | COCA COLA           | kom                                                                                              | 3.5                           | VAT A    | 3870817001784 | 0     | OSNOVNA        |                               |              | 1 | • |
|    | 10          | 0011      | 10011              |               | PEPSI               | kom                                                                                              | 3.2                           | VAT A    |               | 25    | OSNOVNA        |                               | $\checkmark$ | 1 | • |
|    | ⇒ Kreiranje | e filtera |                    |               |                     |                                                                                                  |                               |          |               |       |                |                               |              |   |   |

#### 10.4. Poreske stope

#### 10.4.1. ecFisko ESIR preuzima poreske stope iz konfiguracionih parametara od PFR-a ili od SUF-a

ecFisko preuzima podatke o poreskim stopama iz PFR-a i čuva ih u bazi. Pregled poreskih stopa se nalazi u registru poreskih stopa.

| ecFisko POS (Pr                          | rodaja) Registri    | Poreski registri Iz    | vjestaji              |                 |                                |       |              |              |               |     |
|------------------------------------------|---------------------|------------------------|-----------------------|-----------------|--------------------------------|-------|--------------|--------------|---------------|-----|
| I<br>IIIIIIIIIIIIIIIIIIIIIIIIIIIIIIIIIII | WRSTE RAČUNA        | Ⅲ<br>VRSTE TRANSAKCIJA | Ⅲ<br>VRSTE PLAĆANJA   | E PORESKE STOPE | E<br>KATEGORIJE PORESKIH STOPA |       |              |              |               |     |
|                                          |                     |                        |                       |                 |                                |       |              |              |               | +   |
|                                          | Poreska <del></del> | NAziv =                | <del>⊽</del> Vrednost |                 | Opis 😇 🖶 🖶 Gr                  | irupa | ≂ Kategorija | eq Redosljed | Is Active \Xi |     |
| 1                                        | A                   | Није у ПДВ             | 0                     | 0               |                                | 2     | 0            | 2            |               | × 1 |
| 2                                        | E                   | пдв                    | 17                    | 1               |                                | 2     | 0            | 3            |               | 1.1 |
| 3                                        | к                   | Без ПДВ                | 0                     | 1               |                                | 2     | 0            | 1            |               | × • |
| 4                                        | F                   | ECAL                   | 11                    | -1              |                                | 3     | 0            | 1            |               | 10  |
| 5                                        | Ν                   | N-TAX                  | 0                     | -1              |                                | 3     | 0            | 2            |               | 1   |
| 6                                        | Р                   | PBL                    | 40                    | -1              |                                | 2     | 2            | 3            |               | 10  |
| 7                                        | E                   | STT                    | 6                     | -1              |                                | 3     | 0            | 4            |               | 1.  |
| 8                                        | Т                   | TOTL                   | 2                     | -1              |                                | 3     | 1            | 5            |               | 10  |
| 9                                        | A                   | VAT A                  | 9                     | 1               |                                | 3     | 0            | 6            | ~             | 1.  |
| 10                                       | В                   | VAT B                  | 0                     | 1               |                                | 3     | 0            | 6            | ~             | × 1 |
| 11                                       | С                   | VAT-EXCL               | 0                     | 0               |                                | 3     | 0            | 7            | ~             | 1.  |

10.4.2. ecFisko ESIR štampa poresku oznaku na kojoj je prikazan tip poreza, zajedno sa poreskom vrijednošću (npr. A = 0%, K = 0%, E = 17%) Poreske stope se mogu razlikovati od primjera i važeće su samo one koje su dostupne u tom trenutku na razvojnom okruženju. ecFisko ESIR primijenjuje samo one stope koje PFR vraća u odgovoru na zahtjev ecFisko ESIR-u.

ecFisko koristi samo poreske stope iz registra poreskih stopa koji je sinhronizovan sa PFR-om.

#### 10.4.3. ecFisko ESIR podržava broj aktuelnih poreskih oznaka, uz mogućnost proširenja u budućnosti

ecFisko dozvoljava proširenje u budućnosti jer se poreske stope nalaze u tabeli baze podataka.

#### 10.4.4. ecFisko ESIR prikazuje poreske stope na zahtjev

| ecFisko POS (Pr         | rodaja) Registri    | Poreski registri Iz    | vjestaji              |                 |                       |           |              |                    |               |     |
|-------------------------|---------------------|------------------------|-----------------------|-----------------|-----------------------|-----------|--------------|--------------------|---------------|-----|
| I<br>IIII VRSTE PRODAJE | WRSTE RAČUNA        | E<br>WRSTE TRANSAKCIJA | I≣<br>VRSTE PLAĆANJA  | E PORESKE STOPE | E<br>KATEGORIJE PORES | KIH STOPA |              |                    |               |     |
|                         |                     |                        |                       |                 |                       |           |              |                    |               | +   |
| ≞ ID                    | Poreska <del></del> | NAziv \Xi              | <del>⊽</del> Vrednost |                 | Opis =                |           | 〒 Kategorija | <b>〒</b> Redosljed | Is Active \Xi |     |
| 1                       | А                   | Није у ПДВ             | 0                     | 0               |                       | 2         | 0            | 2                  |               | × • |
| 2                       | E                   | пдв                    | 17                    | 1               |                       | 2         | 0            | 3                  |               | × • |
| 3                       | к                   | Без ПДВ                | 0                     | 1               |                       | 2         | 0            | 1                  |               | 1.  |
| 4                       | F                   | ECAL                   | 11                    | -1              |                       | 3         | 0            | 1                  |               | × • |
| 5                       | N                   | N-TAX                  | 0                     | -1              |                       | 3         | 0            | 2                  |               | 1.1 |
| 6                       | Р                   | PBL                    | 40                    | -1              |                       | 2         | 2            | 3                  |               | 1   |
| 7                       | E                   | STT                    | 6                     | -1              |                       | 3         | 0            | 4                  |               | 1.1 |
| 8                       | т                   | TOTL                   | 2                     | -1              |                       | 3         | 1            | 5                  |               | × • |
| 9                       | А                   | VAT A                  | 9                     | 1               |                       | 3         | 0            | 6                  | ~             | 1.1 |
| 10                      | В                   | VAT B                  | 0                     | 1               |                       | 3         | 0            | 6                  | $\checkmark$  | 1.  |
| 11                      | С                   | VAT-EXCL               | 0                     | 0               |                       | 3         | 0            | 7                  |               | × • |

ecFisko - Registar poreskih stopa.

10.4.5. Prilikom upita poreskih stopa, ecFisko ESIR zaokružuje poresku vrijednost na minimum od dvije decimale (zaokružuje drugi decimalu na manje ako je sljedeća cifra manja od 5, odnosno na više ako je jednaka ili veća od 5)

Zaokruživanje (Rounding) radi po opisanom principu.

10.4.6. ecFisko ESIR nikada ne koristi druge poreske stope ili iznose osim onih dobijenih od L-PFR ili V-PFR ecFisko koristi samo poreske stope dobijene od L-PFR ili V-PFR.

### 10.5. Štampanje

### 10.5.1. Papirna rolna širine do 57mm

| 4401018290005<br>EASTCODE doo<br>EASTCODE doo<br>Bul Desanke Maksimović 10<br>NOT APPLICABLE |                                            |
|----------------------------------------------------------------------------------------------|--------------------------------------------|
| Касир:                                                                                       | Kasir 1                                    |
| ЕСИР број:                                                                                   | 85/1.1                                     |
| Артикли                                                                                      |                                            |
| Назив Цијена Кол.<br>10011 PEPSI / kom (A)                                                   | Укупно                                     |
| 3,20 1                                                                                       | 3,20                                       |
| Укупан износ:                                                                                | 3,20                                       |
| І отовина:                                                                                   | 3,20                                       |
| Примљено средстава:                                                                          | 3,20                                       |
| Разлика за поврат:                                                                           | 0,00                                       |
| Ознака Име Стопа                                                                             | Порез                                      |
| A VAT 9,00%                                                                                  | 0,26                                       |
| Укупан износ без пореза:                                                                     | 2,94                                       |
| Укупан износ пореза:                                                                         | 0,26                                       |
| Укупан promet (A)                                                                            | 3,20                                       |
| ПФР вријеме: 6.4.2025.<br>ПФР број рачуна: Z4MLPDQL-Z4ML<br>Бројач рачуна: 4                 | ======<br>18:28:41<br>PDQL-700<br>65/700ПП |
|                                                                                              |                                            |

Софтвер од 💽 Еаст Сосе

#### 10.5.2. Papirna rolna širine od 57mm do 80mm

DA:

|                       | = фиска      | лни рачун ==      |               |
|-----------------------|--------------|-------------------|---------------|
| 440101829000          | )5           |                   |               |
| EASTCODE doo          | )            |                   |               |
| EASICODE doo          | )<br>Malaria |                   |               |
| BUI Desanke           | maksım<br>N⊑ | OV1C 10           |               |
| Kacup:                |              |                   | Kasir 1       |
| ЕСИР броі:            |              |                   | 85/1.1        |
|                       | - TPOME      | Т ПРОДАЈА         |               |
| Артикли               |              |                   |               |
| =======<br>Назив Ције | <br>ена      | =========<br>Кол. | Укупно        |
| 10011 PEPSI           | / kom        | (A)               |               |
| 3,2                   | 20           | 1                 | 3,20          |
| Укупан из             | нос:         |                   | 3,20          |
| Готовина:             |              |                   | 3,20          |
| Примљено сре          | едстава      | :                 | 3,20          |
| Разлика за г          | юврат:       |                   | 0,00          |
| <br>Ознака            | Име          | Стопа             | Порез         |
| А                     | VAT          | 9,00%             | 0,26          |
| Укупан износ          | с без п      | ореза:            | 2,94          |
| Укупан износ          | с порез      | a:                | 0,26          |
| Укупан рготе          | et (A)       |                   | 3,20          |
| ПФР вријеме:          |              | 6.4.2025          | . 18:28:41    |
| ПФР број рач          | іуна:        | Z4MLPDQL-Z4       | MLPDQL-700    |
| Бројач рачун          | ıа:<br>      |                   | 465/700ПП<br> |
|                       | Zans         |                   |               |

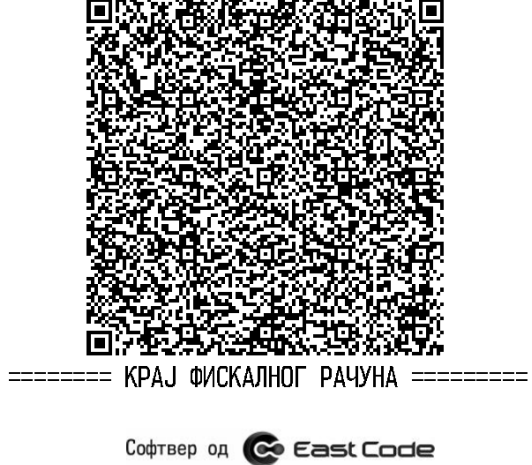

### 10.5.3. A4 format

NE – Biće implementirano u sljedećoj verziji ecFisko

#### 10.5.4. Drugo rješenje

ecFisko ima mogućnost slanja na email generisanog PDF-a ili Png slike računa.

10.6. Podržani štampači Svi podržani tipovi štampača za ecFisko ESIR proizvod imaju mogućnost štampanja "QR code-a" i mogućnost da se bez problema izvrši provjera fiskalnog računa.

#### 10.6.1. Eksterni štampač koji se povezuje sa ecFisko ESIR-om

Bilo koji Windows štampač

#### 10.6.2. ecFisko Esir je softverski proizvod i nema ugrađen štampač

#### 10.6.3. Drugo rješenje

Bilo koji Windows štampač.

#### 10.7. Izdavanje fiskalnog računa

#### 10.7.1. Štampani oblik

| DA :                                                               | :== ФИСКАГ                                | НИ Р∆ЧУН ≕                 |                                         |
|--------------------------------------------------------------------|-------------------------------------------|----------------------------|-----------------------------------------|
| 4401018290<br>EASTCODE c<br>EASTCODE c<br>Bul Desank<br>NOT APPLIC | 0005<br>loo<br>loo<br>ke Maksimo<br>CABLE | wić 10                     |                                         |
| Касир:                                                             |                                           |                            | Kasir 1                                 |
| ЕСИР број:                                                         |                                           | ΠΡΟΠΑ.ΙΑ                   | 85/1.1                                  |
| Артикли<br>                                                        |                                           | пгодаоа                    |                                         |
| Назив Ци<br>10011 РЕРS                                             | ijeнa<br>SI / kom (                       | Кол.<br>(А)                | Укупно                                  |
| 3                                                                  | 3,20                                      | 1                          | 3,20                                    |
| <b>Укупан</b><br>Готовина:<br>Примљено с<br>Разлика за             | <b>ИЗНОС:</b><br>средстава:<br>поврат:    |                            | <b>3,20</b><br>3,20<br>3,20<br>0,00     |
| ========<br>Ознака<br>А                                            | Име<br>VAT                                | ========<br>Стопа<br>9,00% | ======<br>Порез<br>0,26                 |
| Укупан изн<br>Укупан изн<br>Укупан ртс                             | юс без по<br>юс пореза<br>омет (А)        | реза:<br>.:                | 2,94<br>0,26<br>3,20                    |
| ПФР вријем<br>ПФР број р<br>Бројач рач                             | ие:<br>рачуна:<br>Пуна:                   | 6.4.202<br>Z4MLPDQL-Z      | 5. 18:28:41<br>4MLPDQL-700<br>465/700ПП |
|                                                                    |                                           |                            |                                         |

КРАЈ ФИСКАЛНОГ РАЧУНА

Софтвер од 💽 Еаст Сосе

Korisničko uputstvo ecFisko V1.1., 16.04.2025

# *10.7.2.* Digitalni oblik (prikaz u aplikaciji obveznika fiskalizacije, kupac preuzima račun skeniranjem QR koda).

|         |                  | DA      | :          |        |                               |                            |            |              |                  |                    |   |            |     |
|---------|------------------|---------|------------|--------|-------------------------------|----------------------------|------------|--------------|------------------|--------------------|---|------------|-----|
| ecFisko | POS (Proda       | ija) Re | egistri Po | reski  | registri Izvje                | staji                      |            |              |                  |                    |   |            |     |
| :       | = =              |         | =          | ≔      | =                             | 1                          | =          |              |                  |                    |   |            |     |
| TRANS   | SAKCIJE KUP      | CI K    | ASIRI AF   | RTIKLI | MJESTA                        | FISKALNE KOM               | ANDE/IZ    | VJEŠTAJI     |                  |                    |   |            |     |
| + N     | OVI RACUN        |         |            |        |                               |                            |            |              |                  |                    |   |            |     |
|         |                  | ∓ VID   | Datum ↓    | Ŧ      | Vrsta <del> </del>            | Kupac \Xi                  | Ŧ          | Ukupno<br>KM |                  | Referentni<br>broj | Ŧ | ₹ Avans KM | Kas |
| 1       | •<br>•           | 275     | 08.04.25   |        | Retundacija -<br>poništavanje | d.o.o.                     |            | 10,20        |                  |                    |   |            |     |
| 1       | •                | 274     | 08.04.25   |        | Promet<br>Prodaja             | Fizičko lice               |            | 3,32         |                  |                    |   |            |     |
| 1       | π.               | 273     | 07.04.25   |        | Promet<br>Prodaja             | Fizičko lice               |            | 396,80       |                  |                    |   |            |     |
|         | iranje filtera   |         |            |        |                               |                            |            |              |                  |                    |   |            |     |
| ID      | Vrsta plaćanja   |         | Iznos KM   |        | 44010                         | 0/C                        | КАЛНИ      | рачун =      |                  |                    |   |            |     |
| 0       | Ostalo           |         | 0,00       | «      | EASTC                         | ODE doo                    |            |              |                  |                    |   |            |     |
| 1       | Gotovina         |         | 396,80     | «      | EASTC                         | ODE doo                    |            |              |                  |                    |   |            |     |
| 2       | Platna kartica   |         | 0,00       | «      | Bul D                         | esanke Maks<br>PPI TCARI F | imovid     | : 10         |                  |                    |   |            |     |
| 3       | Ček              |         | 0,00       | «      | Касир                         | :                          |            |              | Kasir 1          |                    |   |            |     |
| 4       | Platni promet    |         | 0,00       | «      | ECNP                          | број:                      |            |              | 85/1.1           |                    |   |            |     |
| 5       | Vaučer           |         | 0,00       | «      | <br>Дотик                     | ПРО<br>пи                  | Met П      | РОДАЈА       |                  |                    |   |            |     |
| 6       | Instant plaćanje |         | 0,00       | «      | =====                         |                            |            |              |                  |                    |   |            |     |
|         |                  |         |            |        | Назив                         | Цијена<br>ПЕРСТ / ко       | ا<br>س (۸) | (ол.         | Укупно           |                    |   |            |     |
| Unos    | avansa           |         |            |        | 10011                         | 3,25                       | (A) III    | 123          | 393,60           |                    |   |            |     |
| ID      | Opis             | %       | Avans K    | м      |                               |                            |            |              |                  |                    |   |            |     |
| А       | VAT A            | 9       | 0,0        | 00     | Укуп                          | ан износ                   | :          |              | 393,60           |                    |   |            |     |
| в       | VAT B            | 0       | 0,0        | 00     | Готов<br>Примљ                | ина:<br>ено срепста        | Ra:        |              | 393,60<br>396,80 |                    |   |            |     |
|         |                  |         |            |        | Разли                         | ка за повра                | т:         |              | 0,00             |                    |   |            |     |
|         |                  |         |            |        | Ознака                        | а Име                      |            | Стопа        | Порез            |                    |   |            |     |
|         |                  |         |            |        | A                             | VAT                        | ۶<br>۱     | ,00%         | 32,50            |                    |   |            |     |

= крај фискалног рачуна

Софтвер од 📀 East Code

Бројач рачуна:

Korisničko uputstvo ecFisko V1.1., 16.04.2025

469/720**ПП** 

20

# 10.7.3. Elektronski oblik sa iskazanim hiperlinkom za verifikaciju (e-pošta, SMS, aplikacije za dopisivanje ili neki drugi oblik)

DA :

https://sandbox.suf.poreskaupravars.org/v/?vl=A1o0TUxQRFFMWjRNTFBEUUylAgAAtQEAAECcAAAAAAAAAAB IfwTYCgAAACejv3jmK8GB6KXGKWFDEhFh9326s2HVAiWnemwZmEKLKplMYviqyESEVq8QHtiuLLrsQjZ2002nqGwy Hglq5QGrCAn9KN702KgNT4%2FkGPc%2F%2B3hX1Vccy055fuAMiJNc7j3cqzjl8%2Fz1wHhJS7UGunRg9Q5pFqRu6 5yBg4%2FbySqg%2B3DiImebjeDbixiGk8hNnS6op9sM9y72yeJ1lt10gL4N6VQujuxfZe77%2BdiwZiMSQRjy7b3JlN1i 7sW3ii0%2BDJMgwR7BSFJFJHly39tp9YDQUG0ooaHyjPWHPOM3TG6Ct4AsuxB7f9si89rahyMIIYw%2Bob14%2Fkt WIOidxurfbo1NxP82fdHrbJvx0uR4w9tk1wXJgdz%2FvETak2dQ1QULBEiuO5MlttHEJijUdgVQbkaZRjPkV2ge%2BQI okUUyg%2Bvxpd1z6VuPaiV5mcxajK9O1YHvKCpQ%2FbP1%2Bv0XSHmwuqmFeLu9p%2BZX4I8XVZ1okxUZ1TCMPj 9NLynv8X4M3auae9F7u0IXq9nQgPLFCePpPzir3REgqPIp%2BlwcFcgSYL%2BiBBi2dUiem7qbYsNyzBeDLFxXGMCDB OhoFFOyFjjxkbYeM1y8WO7ZOUsCBTL7dZSwU4%2BYgI6%2FZrrYLStxwSTAOGSHUymS%2FHZL8BIbd6XrHflc2hG Mhnq8WKuvi5vbp%2FrR8IaauKMDO242VqOTIfww8M%3D

## 12. Primjeri računa sa ecFISKO ESIR-a

| 1 Промет Прода<br>идентификациј                                                                   | аја са<br>ом куп                                                | ца                                                  |
|---------------------------------------------------------------------------------------------------|-----------------------------------------------------------------|-----------------------------------------------------|
| eeeeeeeeeeeeeeeeeeeeeeeeeeeeeeeeeeeeee                                                            | 1 PA4YH ==<br>290005<br>DE doo<br>DE doo<br>aksimović<br>ICABLE | 10                                                  |
| Касир:<br>ИД купца:<br>Опционо поље купца:<br>ЕСИР број:<br>ПРОМЕТ Г<br>Артикли                   | 1РОДАЈА                                                         | Kasir 1<br>4M13254T9<br>Saša Matić<br>85/1.1        |
| Назив Цијена<br>10011 PEPSI / kom (A)<br>2,88                                                     | Кол.<br>З                                                       | Укупно<br>8,64                                      |
| 10% 0,32 (<br>3870817001784 10010 (<br>3,21                                                       | ),32<br>COCA COLA<br>3                                          | 0,96<br>/ kom (B)<br>10,50                          |
| <b>Укупан износ:</b><br>Готовина:<br>Платна картица:<br>Примљено средстава:<br>Разлика за поврат: |                                                                 | <b>19,14</b><br>10,00<br>9,14<br>30,00<br>10,86     |
| ———————————<br>Ознака Име<br>А VAT<br>В VAT                                                       | Стопа<br>9,00%<br>0,00%                                         | Порез<br>0,71<br>0,00                               |
| Укупан износ без поре<br>Укупан износ пореза:<br>Укупан promet (A)<br>Укупан promet (B)           | esa:                                                            | 18,43<br>0,71<br>8,64<br>10,50                      |
| ——————————————————<br>ПФР вријеме:<br>ПФР број рачуна: Z4<br>Бројач рачуна:                       | 10.4.2028<br>MLPDQL-Z4                                          | ========<br>5. 17:02:24<br>4MLPDQL-741<br>481/741ΠΠ |
| <ul> <li>Крај фискалн</li> </ul>                                                                  | а<br>Т                                                          |                                                     |

### 2 Промет Рефундација са идентификацијом купца

| ======== ФИСКАЛНИ РАЧ                                     | УН ===========         |
|-----------------------------------------------------------|------------------------|
| 440101829000                                              | 5                      |
| EASTCODE do                                               | 0                      |
| EASTCODE do                                               | 0                      |
| Bul Desanke Maksim<br>NOT APPLICAB                        | ović 10<br>LE          |
| Касир:                                                    | Kasir 1                |
| ИД купца:                                                 | 4M13254T9              |
| Опционо поље купца:                                       | Saša Matić             |
| ЕСИР број:                                                | 85/1.1                 |
| Реф. број: Z4MLPD                                         | QL-Z4MLPDQL-741        |
| ПРОМЕТ РЕФУНДА                                            | ЦИЈА                   |
| Артикли<br>===================================            |                        |
| Назив Цијена Кол.                                         | Укупно                 |
| 10011 PEPSI / kom (A)                                     |                        |
| 2,88 3                                                    | -8,64                  |
|                                                           | 0.00                   |
| 10% 0,32 0,32                                             | 0,90<br>COLA ( kam (D) |
| 38/081/001/84 10010 CUCA                                  | LULA / KOM (B)         |
| 3,21 3                                                    |                        |
| Укупна рефундација:                                       | 19,14                  |
| Готовина:                                                 | 19,14                  |
| Примљено средстава:                                       | 19,14                  |
| Разлика за поврат:                                        | 0,00                   |
| <br>Ознака Име Сто                                        | ========<br>па Порез   |
| A VAT 9.00                                                | % 0.71                 |
| B VΔT 0.00                                                | % 0,00                 |
|                                                           |                        |
| Укупан износ без пореза:                                  | 18,43                  |
| Укупан износ пореза:                                      | 0,71                   |
| Укупан promet (A)                                         | 8,64                   |
| Укупан promet (B)<br>==================================== | 10,50<br>========      |
| ПФР вријеме: 10.4                                         | .2025. 17:06:04        |
| ПФР број рачуна: Z4MLPD                                   | QL-Z4MLPDQL-742        |
| Бројач рачуна:                                            | 147/742 <b>N</b> P     |
|                                                           |                        |
|                                                           |                        |
| 284623366                                                 |                        |
|                                                           |                        |
|                                                           |                        |
| Handla Market An Unit                                     |                        |
|                                                           |                        |
| -5-9-47 (A-9-9-9-                                         |                        |
|                                                           |                        |
|                                                           | 100 N. 100 No. 1       |
|                                                           |                        |
|                                                           |                        |
|                                                           |                        |
| <ul> <li>КРАЈ ФИСКАЛНОГ Р</li> </ul>                      | АЧУНА ======           |
| Софтвер од СС Г                                           | A4VHA                  |
| Софтвер од 💽 Ез                                           | A4YHA ======           |

### 3 Копија Продаја са идентификацијом купца

| = ОВО НИЈЕ ФИСКАЛНИ РАЧУН =                                                                                                    |
|----------------------------------------------------------------------------------------------------|
| 4401018290005<br>EASTCODE doo<br>EASTCODE doo<br>Bul Desanke Maksimović 10<br>NOT APPLICABLE                                                                                                    |
| Касир:         Kasir 1           ИД купца:         4М13254Т9           Опционо поље купца:         Saša Matić           ЕСИР број:         85/1.1           Реф. број:         Z4MLPDQL-Z4MLPDQL-741          КОПИЈА ПРОДАЈАКОПИЈА ПРОДАЈА                                                                                                    |
| назив Цијена Кол. Укупно<br>10011 РЕРСТ / kom (А)                                                                                                    |
| 2,88 3 8,64                                                                                                    |
| 10% 0,32 0,32 0,96<br>3870817001784 10010 COCA COLA / kom (B)<br>3,21 3 10,50                                                                                                    |
| Укупан износ:         19,14           Готовина:         10,00           Платна картица:         9,14           Примљено средстава:         30,00           Разлика за поврат:         10,86                                                                                                    |
| = ОВО НИЈЕ ФИСКАЛНИ РАЧУН =                                                                                                    |
| Ознака Име Стопа Порез<br>А VAT 9,00% 0,71<br>В VAT 0,00% 0,00                                                                                                    |
| Укупан износ без пореза: 18,43<br>Укупан износ пореза: 0,71<br>Укупан promet (A) 8,64<br>Укупан promet (B) 10,50                                                                                                    |
| ПФР вријеме: 10.4.2025. 17:09:14<br>ПФР број рачуна: Z4MLPDQL-Z4MLPDQL-743<br>Бројач рачуна: 14/743КП                                                                                                    |
| <ul> <li>Области странации странации стра</li></ul> |

# 4 Копија Рефундација са идентификацијом купца

| = ОВО НИЈЕ ФИСКАЛНИ                                                                                                | РАЧУН =                                                     |
|----------------------------------------------------------------------------------------------------|-------------------------------------------------------------|
| 4401018290005<br>EASTCODE doo<br>EASTCODE doo<br>Bul Desanke Maksimović<br>NOT APPLICABLE                          | 10                                                          |
| Касир:<br>ИД купца:<br>Опционо поље купца:<br>ЕСИР број:<br>Реф. број: Z4MLPDQL-Z<br>КОПИЈА РЕФУНДАЦИЈА<br>Артикли | Kasir 1<br>4M13254T9<br>Saša Matić<br>85/1.1<br>4MLPDQL-742 |
| <br>Назив Цијена Кол.                                                                                              | ======<br>Укупно                                            |
| 10011 PEPSI / kom (A)<br>2,88 3                                                                                    | -8,64                                                       |
| 10% 0,32 0,32<br>3870817001784 10010 COCA COLA<br>3,21 3                                                           | 0,96<br>/ kom (B)<br>-10,50                                 |
| <b>Укупна рефундација:</b><br>Готовина:<br>Примљено средстава:<br>Разлика за поврат:                               | <b>19,14</b><br>19,14<br>19,14<br>0,00                      |
| = ОВО НИЈЕ ФИСКАЛНИ                                                                                                | РАЧУН =                                                     |
| Ознака Име Стопа<br>А VAT 9,00%<br>В VAT 0,00%                                                                     | Порез<br>0,71<br>0,00                                       |
| Укупан износ без пореза:<br>Укупан износ пореза:<br>Укупан promet (А)<br>Укупан promet (В)                         | 18,43<br>0,71<br>8,64<br>10,50                              |
| ПФР вријеме: 10.4.202<br>ПФР број рачуна: Z4MLPDQL-Z<br>Бројач рачуна:                                             | 4MLPDQL-744<br>62/744KP                                     |
|                                                                                                    |                                                             |

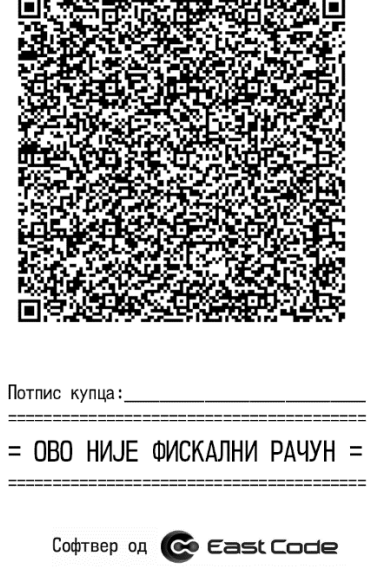

#### 5 Предрачун Продаја са идентификацијом купца = ОВО НИЈЕ ФИСКАЛНИ РАЧУН = 4401018290005 EASTCODE doo EASTCODE doo Bul Desanke Maksimović 10 NOT APPLICABLE Касир: Kasir 1 ИД купца: 4M13254T9 Опционо поље купца: Saša Matić ЕСИР број: 85/1.1 -----ПРЕДРАЧУН ПРОДАЈА-----Артикли \_\_\_\_\_ Назив Цијена Кол. Укупно 10011 PEPSI / kom (A) 3,20 3,20 1 -----Укупан износ: 3,20 Готовина: 3,20 Примљено средстава: 3,20 Разлика за поврат: 0,00 = ОВО НИЈЕ ФИСКАЛНИ РАЧУН = Ознака Име Стопа Порез VAT 9,00% Α 0,26 \_\_\_\_\_ Укупан износ без пореза: 2,94 Укупан износ пореза: 0,26 Укупан promet (A) 3,20 Укупан promet (A) 3,20 \_\_\_\_\_ ПФР вријеме: 10.4.2025. 17:13:26 ПФР број рачуна: Z4MLPDQL-Z4MLPDQL-745 6/745РП Бројач рачуна: П = ОВО НИЈЕ ФИСКАЛНИ РАЧУН = Софтвер од 💽 Еазt Сосе

# 6 Предрачун Рефундација са идентификацијом купца

| = ОВО НИЈЕ ФИСКАЛНИ РАЧУН =                                                                                                    |
|----------------------------------------------------------------------------------------------------|
| 4401018290005<br>EASTCODE doo<br>EASTCODE doo<br>Bul Desanke Maksimović 10<br>NOT APPLICABLE                                                                                                    |
| насир:     насир:     насир:       ИД купца:     1       Опционо поље купца:     Fizičko lice       ЕСИР број:     85/1.1       Реф. број:     Z4MLPDQL-Z4MLPDQL-745      ПРЕДРАЧУН РЕФУНДАЦИЈА     Артикли |
| Назив Цијена Кол. Укупно<br>10011 PEPSI / kom (A)<br>3,20 1 -3,20                                                                                                    |
| Укупна рефундација: 3,20<br>Готовина: 3,20<br>Примљено средстава: 3,20<br>Разлика за поврат: 0,00<br>                                                                                                    |
|                                                                                                    |
| Укупан износ без пореза: 2,94<br>Укупан износ пореза: 0,26<br>Укупан promet (A) 3,20                                                                                                    |
| ПФР вријеме: 10.4.2025. 17:14:13<br>ПФР број рачуна: Z4MLPDQL-Z4MLPDQL-746<br>Бројач рачуна: 2/746PP                                                                                                    |
| <ul> <li>Обрание од Софиер од Сертискални рачун =</li> </ul>                                                                                                    |

### 7 Обука Продаја са идентификацијом купца

|                                                                                                    | чун =                                     |
|----------------------------------------------------------------------------------------------------|-------------------------------------------|
| 4401018290005<br>EASTCODE doo<br>EASTCODE doo<br>Bul Desanke Maksimović 10<br>NOT APPLICABLE                                               |                                           |
| Касир:<br>ИД купца: 44<br>Опционо поље купца: Sa:<br>ЕСИР број:<br>ОБУКА ПРОДАЈА<br>Артикли                                                | Kasir 1<br>M13254T9<br>ša Matić<br>85/1.1 |
| Назив Цијена Кол.<br>3870817001784 10010 COCA COLA /<br>3,50 1                                                                             | ======<br>Укупно<br>kom (A)<br>3,50       |
| <b>Укупан износ:</b><br>Готовина:<br>Примљено средстава:<br>Разлика за поврат:                                                             | <b>3,50</b><br>3,50<br>3,50<br>0,00       |
|                                                                                                    | чун =                                     |
|                                                                                                    |                                           |
| - СБО ПИБЕ ФИСКАЛНИ РА<br><br>Ознака Име Стопа<br>A VAT 9,00%                                                                              | ======<br>Порез<br>0,29                   |
| - СБО ПИОС ФИСКАЛНИ РА<br><br>Ознака Име Стопа<br>А VAT 9,00%<br><br>Укупан износ без пореза:<br>Укупан износ пореза:<br>Укупан promet (А) | Порез<br>0,29<br>3,21<br>0,29<br>3,50     |

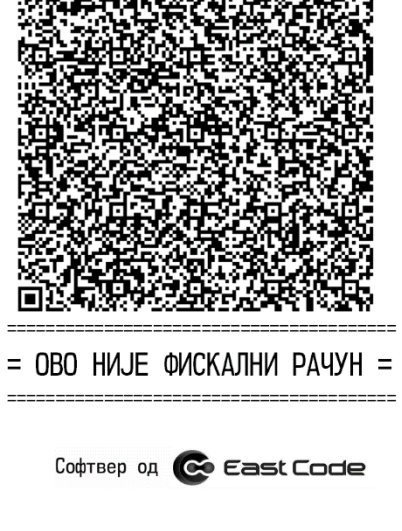

### 8 Обука Рефундација са идентификацијом купца

| = 0B0 H                                 | ИЈЕ ФИ            | <br>СКАЛНИ                             | <br>РАЧУН = |
|-----------------------------------------|-------------------|----------------------------------------|-------------|
|                                         | 440101            | ====================================== |             |
|                                         | EASTC             | ODE doo                                |             |
|                                         | EASTC             | ODE doo                                |             |
| Bul                                     | Desanke<br>NOT AP | Maksimović<br>PLICABLE                 | 10          |
| Касир:                                  |                   |                                        | Kasir 1     |
| ИД купца:                               |                   |                                        | 4M13254T9   |
| Опционо пол                             | ые купца:         |                                        | Saša Matić  |
| Doth Enci                               |                   | 7/MI DDOI _7                           |             |
|                                         | OFINA PE          | ΔΥΗΠΔΙΙΝ.ΙΔ-                           |             |
| Артикли<br>======                       |                   | ==========                             |             |
| Назив Циј                               | јена              | Кол.                                   | Укупно      |
| 38708170017                             | 784 10010         | COCA COLA                              | / kom (A)   |
| 3,                                      | ,50               | 1                                      | -3,50       |
| Укупна р                                | ефунда            | ција:                                  | <b>3,50</b> |
| Примљено ст                             | епстава:          |                                        | 3,50        |
| Разлика за                              | поврат:           |                                        | 0.00        |
|                                         |                   |                                        |             |
| = 080 H                                 | ИЈЕ ФИ            | СКАЛНИ                                 | РАЧУН =     |
| Ознака                                  | Име               | Стопа                                  | Порез       |
| Α                                       | VAT               | 9,00%                                  | 0,29        |
|                                         |                   |                                        |             |
| Укупан изно                             | ос без по         | реза:                                  | 3,21        |
| Укупан изно                             | он (л)            |                                        | 0,29        |
| ======================================= |                   |                                        |             |
| ПФР вријеме                             | :                 | 10.4.202                               | 5. 17:16:15 |
| ПФР број ра                             | ачуна:            | Z4MLPDQL-Z                             | 4MLPDQL-748 |
| Бројач рачу                             | ина:              |                                        | 2/7480P     |
| П<br>Софтви<br>Софтви                   | ерод (            | скални<br>Скални                       | РАЧУН =     |
|                                         |                   |                                        |             |

### 9 Аванс Продаја са идентификацијом купца

| Bul D                                                                                                    | ФИСКАЛ<br>440101<br>EASTC<br>EASTC<br>esanke<br>NOT AP | HN PA4YH ==<br>8290005<br>ODE doo<br>ODE doo<br>Maksimović<br>PLICABLE                                                       | 10                                                             |
|----------------------------------------------------------------------------------------------------|--------------------------------------------------------|----------------------------------------------------------------------------------------------------|----------------------------------------------------------------|
| Касир:<br>ИД купца:<br>Опционо поље<br>ЕСИР број:<br>ЕСИР вријеме                                                                                          | купца:<br>:                                            | 440<br>BEST0<br>9.4.2025                                                                                                    | Kasir 1<br>04327280005<br>CODE d.o.o.<br>85/1.1<br>5. 17:18:00 |
| Артикли                                                                                                    | -ABAHC                                                 | ПРОДАЈА                                                                                                    |                                                                |
| =====================================                                                                                                    | ======<br>на<br>/ kom                                  | =======<br>Кол.<br>(Д)                                                                                                    | Укупно                                                         |
| 6,4                                                                                                    | 0<br>                                                  | 1                                                                                                    | 6,40                                                           |
| Укупан из                                                                                                    | HOC:                                                   |                                                                                                    | 6,40                                                           |
| Готовина:<br>_                                                                                                    |                                                        |                                                                                                    | 6,40                                                           |
| Примљено сре,                                                                                                    | цстава:                                                |                                                                                                    | 6,40                                                           |
| Разлика за п<br>=======                                                                                                    | оврат:<br>======                                       |                                                                                                    | 0,00                                                           |
| Ознака                                                                                                    | Име                                                    | Стопа                                                                                                    | Порез                                                          |
| A                                                                                                    | VAT                                                    | 9,00%                                                                                                    | 0,53                                                           |
|                                                                                                    |                                                        |                                                                                                    |                                                                |
| Укупан износ                                                                                                    | без по                                                 | реза:                                                                                                    | 5,87                                                           |
|                                                                                                    |                                                        |                                                                                                    | o Eo                                                           |
| Укупан износ                                                                                                    | пореза                                                 | :                                                                                                    | 0,53                                                           |
| Укупан износ<br>Укупан prome<br>====================================                                                                                       | пореза<br>t (А)<br>======                              | :<br>====================================                                                                                    | 0,53<br>6,40<br>5. 17:19:04                                    |
| Укупан износ<br>Укупан prome<br>ПФР вријеме:<br>ПФР број рачу<br>Бројач рачун                                                                              | пореза<br>t (A)<br><br>уна:<br>a:<br>                  | :<br>10.4.2025<br>Z4MLPDQL-Z4                                                                                                | 0,53<br>6,40<br>5. 17:19:04<br>MLPDQL-749<br>22/749AN          |
| Укупан износ<br>Укупан рготе<br>ПФР вријеме:<br>ПФР број рачу<br>Бројач рачун<br>ПФР број рачу<br>Бројач рачун<br>ПФР број рачу<br>Бројач рачун<br>Софтвер | пореза<br>t (A)<br>уна:<br>а:                          | :<br>10.4.2025<br>Z4MLPDQL-Z4<br>Г<br>Г<br>Г<br>Г<br>Г<br>Г<br>Г<br>Г<br>Г<br>Г<br>Г<br>Г<br>Г<br>Г<br>Г<br>Г<br>Г<br>Г<br>Г | 0,53<br>6,40<br>5. 17:19:04<br>MLPDQL-749<br>22/749AN          |

# 10 Аванс Рефундација са идентификацијом купца

| ETTER ON CHARMENT<br>4401010<br>EASTCI<br>EASTCI<br>Bul Desanke M<br>NOT API                                                                                         | HN PA4YH ===<br>8290005<br>DDE doo<br>DDE doo<br>Maksimović 1<br>PI TCABLE | 0                                                                     |
|----------------------------------------------------------------------------------------------------|----------------------------------------------------------------------------|-----------------------------------------------------------------------|
| Касир:<br>ИД купца:<br>Опционо поље купца:<br>ЕСИР број:<br>Реф. број:<br>АВАНС РЕс<br>Артикли                                                                       | 4404<br>BESTCC<br>Z4MLPDQL - Z4M<br>ФУНДАЦИЈА                              | Kasir 1<br>327280005<br>DE d.o.o.<br>85/1.1<br>LPDQL-749              |
| Назив Цијена<br>10000 AVANS / kom<br>6,40                                                                                                    | Кол.<br>(A)<br>1                                                           | Укупно<br>-6,40                                                       |
|                                                                                                    |                                                                            |                                                                       |
| Укупна рефундац<br>Готовина:<br>Примљено средстава:<br>Разлика за поврат:                                                                                            | ција:                                                                      | <b>6,40</b><br>6,40<br>6,40<br>0,00                                   |
| Укупна рефундац<br>Готовина:<br>Примљено средстава:<br>Разлика за поврат:<br>                                                                                        | ција:<br>Стопа<br>9,00%                                                    | 6,40<br>6,40<br>0,00<br>Порез<br>0,53                                 |
| Укупна рефундац<br>Готовина:<br>Примљено средстава:<br>Разлика за поврат:<br>Ознака Име<br>А VAT<br>Укупан износ без пој<br>Укупан износ пореза<br>Укупан ргоmet (A) | <b>ција:</b><br>Стопа<br>9,00%<br>реза:<br>:                               | 6,40<br>6,40<br>6,40<br>0,00<br>Nopes<br>0,53<br>5,87<br>0,53<br>6,40 |

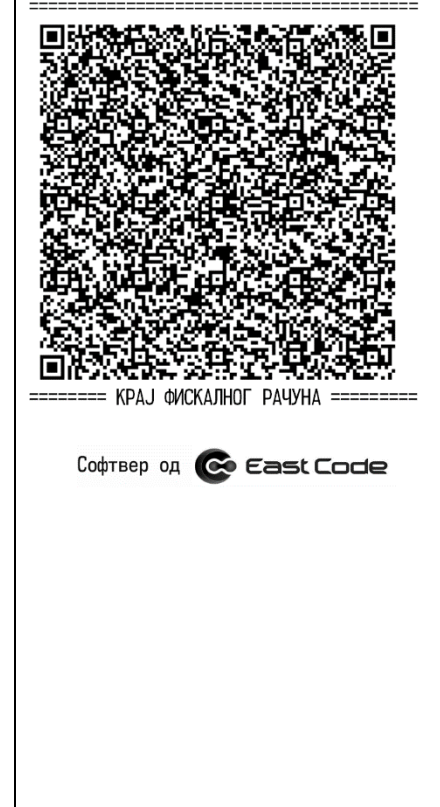

| 11 Промет                                                    | Прод                                                  | ,aja                                           |                                     |
|--------------------------------------------------------------|-------------------------------------------------------|------------------------------------------------|-------------------------------------|
| ====== ¢<br>4<br>Bul Des                                     | ИСКАЛНИ<br>14010182<br>EASTCOD<br>EASTCOD<br>sanke Ma | РАЧУН =<br>90005<br>Е doo<br>Е doo<br>ksimović | 10                                  |
| N<br>Касир:<br>ЕСИР број:<br>П                               | IOT APPL                                              | ICABLE                                         | Kasir 1<br>85/1.1                   |
| Артикли                                                      |                                                       |                                                |                                     |
| Назив Цијена<br>3870817001784<br>3,50<br>10011 PEPSI /       | 10010 (<br>kom (A)                                    | Кол.<br>CCA COLA<br>1                          | Укупно<br>/ kom (A)<br>3,50         |
| 3,20                                                         |                                                       | 1<br>                                          | 3,20                                |
| Укупан изно<br>Готовина:<br>Примљено средс<br>Разлика за пов | <b>DС:</b><br>тава:<br>арат:                          |                                                | <b>6,70</b><br>6,70<br>6,70<br>0,00 |
| =====================================                        | ======<br> ме<br>VAT                                  | ========<br>Стопа<br>9.00%                     | ======<br>Порез<br>0.55             |
| Укупан износ б<br>Укупан износ п<br>Укупан promet            | без поре<br>юреза:<br>(А)                             | за:                                            | 6,15<br>0,55<br>6,70                |
| ПФР број рачун<br>Бројач рачуна:<br>Софтвер о                | а: 24                                                 | MLPDQL-Z                                       |                                     |
|                                                              |                                                       |                                                |                                     |

#### 12 Копија Продаје = ОВО НИЈЕ ФИСКАЛНИ РАЧУН = 4401018290005 EASTCODE doo EASTCODE doo Bul Desanke Maksimović 10 NOT APPLICABLE Касир: Kasir 1 ЕСИР број: 85/1.1 Z4MLPDQL-Z4MLPDQL-752 Реф. број: -----КОПИЈА ПРОДАЈА-----Артикли \_\_\_\_ Назив Цијена Кол. Укупно 3870817001784 10010 COCA COLA / kom (A) 3,50 1 3,50 10011 PEPSI / kom (A) 3,20 3,20 1 -----6,70 Укупан износ: Готовина: 6,70 Примљено средстава: 6,70 Разлика за поврат: 0,00 ===== = ОВО НИЈЕ ФИСКАЛНИ РАЧУН = \_\_\_\_\_ \_\_\_\_\_ Стопа Ознака Име Горез VAT 9,00% 0,55 А ----Укупан износ без пореза: 6,15 Укупан износ пореза: 0,55 Укупан promet (A) 6,70 \_\_\_\_\_ ПФР вријеме: 10.4.2025. 17:25:46 ПФР број рачуна: Z4MLPDQL-Z4MLPDQL-753 Бројач рачуна: 15/753KN = ОВО НИЈЕ ФИСКАЛНИ РАЧУН = Софтвер од 💽 Еазt Сосе

| 13 Предрачун Продаја                                                                                                    |                                                                                                    |                                                                          |  |
|----------------------------------------------------------------------------------------------------|----------------------------------------------------------------------------------------------------|--------------------------------------------------------------------------|--|
| = OBO HNJE                                                                                                    | ФИСКАЛНИ                                                                                                    | РАЧУН =                                                                  |  |
| 440<br>EA<br>EA<br>Bul Desan<br>NOT                                                                                                    | )1018290005<br>STCODE doo<br>STCODE doo<br>STCODE doo<br>Ne Maksimović<br>APPLICABLE                            | : 10                                                                     |  |
| Касир:<br>ЕСИР број:<br>ПРЕДР<br>Артикли<br>                                                                                                    | РАЧУН ПРОДАЈА-                                                                                                  | Kasir 1<br>85/1.1                                                        |  |
| Назив Цијена<br>3870817001784 10<br>3,50                                                                                                    | Кол.<br>Ю10 COCA COL4<br>1                                                                                      | Укупно<br>A / kom (A)<br>3,50                                            |  |
| Укупан манос                                                                                                    | •                                                                                                    | 2 50                                                                     |  |
| Готовина:<br>Примљено средста<br>Разлика за повра                                                                                                 | ва:<br>пт:                                                                                                    | 3,50<br>3,50<br>3,50<br>0,00                                             |  |
| Готовина:<br>Примљено средста<br>Разлика за повра<br>= ОВО НИЈЕ                                                                                   | ва:<br>117:<br>ФИСКАЛНИ                                                                                         | 3,50<br>3,50<br>3,50<br>0,00<br>PA49H =                                  |  |
| Готовина:<br>Примљено средста<br>Разлика за повра<br>– ОВО НИЈЕ<br>– Ознака Име<br>А VA                                                           | ава:<br>ит:<br>ФИСКАЛНИ<br>ФИСКАЛНИ<br>Стопа<br>ит 9,00%                                                        | 3,50<br>3,50<br>0,00<br>РАЧУН =<br>Порез<br>0,29                         |  |
| Готовина:<br>Примљено средста<br>Разлика за повра<br>= ОВО НИЈЕ<br>Ознака Име<br>А VA<br>Укупан износ без<br>Укупан износ пор<br>Укупан рготеt (А | ва:<br>ФИСКАЛНИ<br>ФИСКАЛНИ<br>ФИСКАЛНИ<br>ФИСКАЛНИ<br>ФИСКАЛНИ<br>ФИСКАЛНИ<br>ФИСКАЛНИ<br>ФИСКАЛНИ<br>ФИСКАЛНИ | 3,50<br>3,50<br>0,00<br>РАЧУН =<br>Порез<br>0,29<br>3,21<br>0,29<br>3,50 |  |

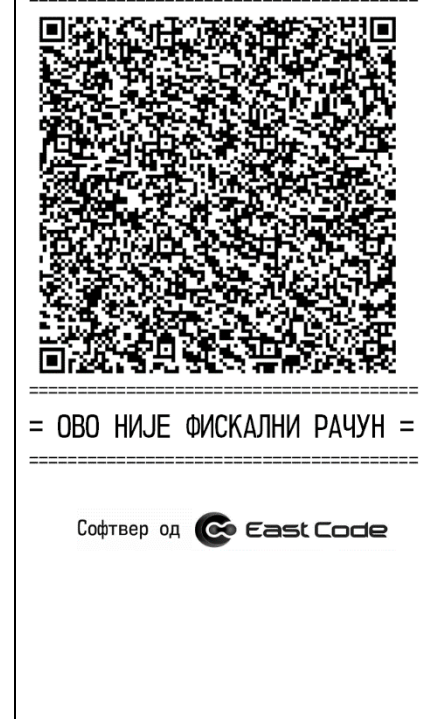

| = OBO НИЈЕ ФИСКАЛНИ РАЧУН =<br>4401018290005<br>EASTCODE doo<br>Bul Desanke Maksimović 10<br>NOT APPLICABLE<br>Касир: Kasir:<br>ECИP број: 85/1.:<br>                                                                                                    | 14 Обука Продаја                                                                                                    |
|----------------------------------------------------------------------------------------------------|----------------------------------------------------------------------------------------------------|
| 4401018200005         EASTCODE doo         Bul Desanke Maksimović 10         NOT APPLICABLE         Касир:       Kasir:         ЕСИР број:       85/1.:        ОБУКА ПРОДАЈА                                                                                                    | = ОВО НИЈЕ ФИСКАЛНИ РАЧУН =                                                                                                    |
| NOT APPLICABLE<br>Касир: Казіт :<br>ЕСИР број: 85/1.:<br>ОБУКА ПРОДАЈА                                                                                                    | 4401018290005<br>EASTCODE doo<br>EASTCODE doo<br>Bul Desanke Maksimović 10                                                                    |
| Софтвер од СС СССССС                                                                                                    | NOT APPLICABLE<br>Касир: Kasir<br>FCИP Број: 85/1                                                                                             |
| Назив Цијена Кол. Укупни<br>10011 PEPSI / kom (A)<br>3,20 1 3,20<br>Готовина: 3,20<br>Примљено средстава: 3,20<br>Разлика за поврат: 0,00<br>= OBO НИЈЕ ФИСКАЛНИ РАЧУН =<br>Ознака Име Стопа Порез<br>А VAT 9,00% 0,20<br>Укупан износ без пореза: 2,94<br>Укупан износ без пореза: 2,94<br>Укупан износ пореза: 0,20<br>Укупан износ пореза: 0,20<br>Укупан ртотеt (A) 3,20<br>ПФР вријеме: 10.4.2025. 17:27:00<br>ПФР број рачуна: Z4MLPDQL-Z4MLPDQL-755<br>Бројач рачуна: 7/7550<br>= OBO НИЈЕ ФИСКАЛНИ РАЧУН =<br>Софтвер од Сезс Соссе | ОБУКА ПРОДАЈА<br>Артикци                                                                                                    |
| 3,20 1 3,20<br>Укупан износ: 3,20<br>Готовина: 3,20<br>Примљено средстава: 3,20<br>Разлика за поврат: 0,00<br>= OBO НИЈЕ ФИСКАЛНИ РАЧУН =<br>Ознака Име Стопа Порез<br>А VAT 9,00% 0,20<br>Укупан износ без пореза: 0,20<br>Укупан износ пореза: 0,20<br>Укупан износ пореза: 0,20<br>Укупан ротеt (А) 3,20<br>ПОР вријеме: 10.4.2025. 17:27:00<br>ПОР вријеме: 10.4.2025. 17:27:00<br>ПОР вријеме: 7/7550<br>= OBO НИЈЕ ФИСКАЛНИ РАЧУН =<br>= OBO НИЈЕ ФИСКАЛНИ РАЧУН =                                                                    | =====================================                                                                                                    |
| Укупан износ: 3,20<br>Готовина: 3,20<br>Примљено средстава: 3,20<br>Разлика за поврат: 0,00<br>= OBO НИЈЕ ФИСКАЛНИ РАЧУН =<br>Ознака Име Стопа Порез<br>А VAT 9,00% 0,20<br>Укупан износ без пореза: 0,20<br>Укупан износ без пореза: 0,20<br>Укупан износ пореза: 0,20<br>Укупан ротеt (A) 3,20<br>ПФР вријеме: 10.4.2025. 17:27:00<br>ПФР број рачуна: Z4MLPDQL-Z4MLPDQL-755<br>Бројач рачуна: 7/75507<br>= OBO НИЈЕ ФИСКАЛНИ РАЧУН =<br>Софтвер од Сезси Соссе                                                                           | 3,20 1 3,2                                                                                                    |
| = ОВО НИЈЕ ФИСКАЛНИ РАЧУН =<br>Ознака Име Стопа Порез<br>А VAT 9,00% 0,20<br>Укупан износ без пореза: 0,20<br>Укупан износ пореза: 0,20<br>Укупан рготеt (A) 3,20<br>ПОР вријеме: 10.4.2025. 17:27:07<br>ПОР број рачуна: Z4MLPDQL-Z4MLPDQL-755<br>Бројач рачуна: 7/7550<br>Софтвер од € East Code                                                                                                    | Укупан износ:         3,2           Готовина:         3,2           Примљено средстава:         3,2           Разлика за поврат:         0,0  |
| Ознака Име Стопа Порез<br>A VAT 9,00% 0,20<br>Укупан износ без пореза: 2,94<br>Укупан износ пореза: 0,20<br>Укупан рготеt (A) 3,20<br>ПФР вријеме: 10.4.2025. 17:27:07<br>ПФР број рачуна: Z4MLPDQL-Z4MLPDQL-755<br>Бројач рачуна: 7/75501<br>Софтвер од Сезсисије<br>Софтвер од Сезсисије                                                                                                    | = ОВО НИЈЕ ФИСКАЛНИ РАЧУН =                                                                                                    |
| Укупан износ без пореза: 2,94<br>Укупан ризнос пореза: 0,26<br>Укупан риземе: 0.4.2025. 17:27:07<br>ПФР вријеме: 10.4.2025. 17:27:07<br>ПФР број рачуна: 24MLPDQL-Z4MLPDQL-755<br>Бројач рачуна: 7/75501<br>= OBO НИЈЕ ФИСКАЛНИ РАЧУН =<br>Софтвер од Сезссосе                                                                                                    | =====================================                                                                                                    |
| ПФР вријеме: 10.4.2025. 17:27:07<br>ПФР број рачуна: Z4MLPDQL-Z4MLPDQL-755<br>Бројач рачуна: 7/75501                                                                                                    | Укупан износ без пореза: 2,9<br>Укупан износ пореза: 0,2<br>Укупан promet (A) 3,2                                                             |
| <ul> <li>ОВО НИЈЕ ФИСКАЛНИ РАЧУН =</li> <li>Софтвер од Сеза Соссе</li> </ul>                                                                                                    | ПФР вријеме:         10.4.2025.         17:27:0           ПФР број рачуна:         Z4MLPDQL-Z4MLPDQL-75         Бројач рачуна:         7/7550 |
| = ОВО НИЈЕ ФИСКАЛНИ РАЧУН =                                                                                                    |                                                                                                    |
| Софтвер од 💽 Еазt Сосе                                                                                                    | = ОВО НИЈЕ ФИСКАЛНИ РАЧУН =                                                                                                    |
|                                                                                                    | Софтвер од 📀 Еазt Сосје                                                                                                    |
|                                                                                                    |                                                                                                    |

### 15 Аванс Продаја

| =====================================                                                            | Kasir 1<br>85/1.1<br>17:27:00 |
|--------------------------------------------------------------------------------------------------|-------------------------------|
| АВАНС ПРОДАЈА<br>Артикли                                                                         |                               |
|                                                                                                  | =====                         |
| Назив Цијена Кол.                                                                                | Укупно                        |
| 3870817001784 10010 COCA COLA /                                                                  | kom (A)                       |
| 3,50 1                                                                                           | 3,50                          |
| <b>Укупан износ:</b>                                                                             | <b>3,50</b>                   |
| Готовина:                                                                                        | 3,50                          |
| Примљено средстава:                                                                              | 3,50                          |
| Разлика за поврат:                                                                               | 0,00                          |
| Ознака Име Стопа                                                                                 | Порез                         |
| А VAT 9,00%                                                                                      | 0,29                          |
| Укупан износ без пореза:                                                                         | 3,21                          |
| Укупан износ пореза:                                                                             | 0,29                          |
| Укупан promet (A)                                                                                | 3,50                          |
| ПФР вријеме: 10.4.2025.                                                                          | 17:28:17                      |
| ПФР број рачуна: Z4MLPDQL-Z4MLL                                                                  | PDQL-756                      |
| Бројач рачуна:                                                                                   | 23/756АП                      |
| <ul> <li>КРАЈ ФИСКАЛНОГ РАЧУНА =<br/>1 СОСА СОLА 3,5 km</li> <li>Софтвер од СС ЕЗЕКСС</li> </ul> |                               |
|                                                                                                  |                               |

#### 16 Промет Продаја – поништавање

| ===== ΦΛCKA<br>44010<br>EAST(<br>EAST(<br>Bul Desanke<br>NOT A             | ЛНИ РАЧУН ≕<br>18290005<br>CODE doo<br>CODE doo<br>Maksimović<br>PPLICABLE | 10                                              |
|----------------------------------------------------------------------------|----------------------------------------------------------------------------|-------------------------------------------------|
| Касир:<br>ИД купца:<br>ЕСИР број:<br>Реф. број:<br>ПРОМЕТ  <br>Артикли<br> | 44<br>Z4Mlpdql-Z<br>РЕфундација                                            | Kasir 1<br>01018290005<br>85/1.1<br>4MLPDQL-829 |
| Назив Цијена<br>10011 PEPSI / kom<br>3,20                                  | Кол.<br>(А)<br>1                                                           | Укупно<br>-3,20                                 |
| Укупна рефунда<br>Готовина:<br>Примљено средстава<br>Разлика за поврат:    | <b>ција:</b><br>:                                                          | <b>3,20</b><br>3,20<br>3,20<br>0,00             |
| Ознака Име<br>А VAT                                                        | Стопа<br>9,00%                                                             | Порез<br>0,26                                   |
| Укупан износ без п<br>Укупан износ пореза<br>Укупан promet (A)             | ореза:<br>а:                                                               | 2,94<br>0,26<br>3,20                            |
|                                                                            |                                                                            |                                                 |

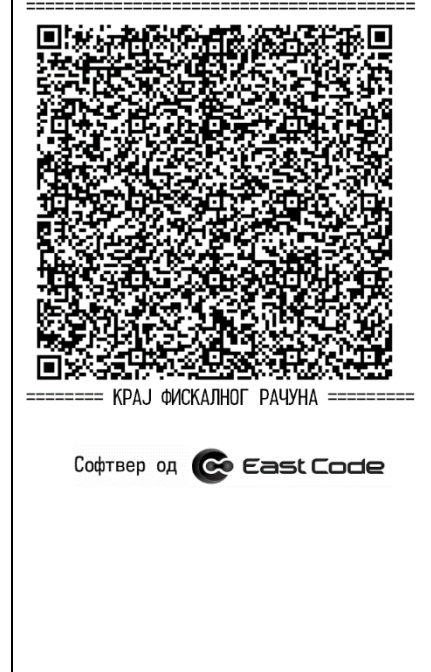

#### 17 Промет Рефундација – поништавање ======= ФИСКАЛНИ РАЧУН =========== 4401018290005 EASTCODE doo EASTCODE doo Bul Desanke Maksimović 10 NOT APPLICABLE Касир: Kasir 1 4401018290005 ИД купца: ЕСИР број: 85/1.1 Реф. број: Z4MLPDQL-Z4MLPDQL-836 -----ПРОМЕТ ПРОДАЈА-----Артикли == Назив Цијена Кол. Укупно 3870817001784 10010 COCA COLA / kom (A) 3,50 1 3,50 \_\_\_\_\_ \_\_\_\_\_ \_\_\_\_\_ 3,50 Укупан износ: 3,50 Готовина: 3,50 Примљено средстава: Разлика за поврат: 0,00 === Ознака Име Стопа Порез 9,00% Α VAT 0,29 ------Укупан износ без пореза: 3,21 Укупан износ пореза: 0,29 Укупан promet (A) 3,50 \_\_\_\_\_ \_\_\_\_\_ \_\_\_\_ ПФР вријеме: 16.4.2025. 14:00:48 ПФР број рачуна: Z4MLPDQL-Z4MLPDQL-837 530/83700 Бројач рачуна:

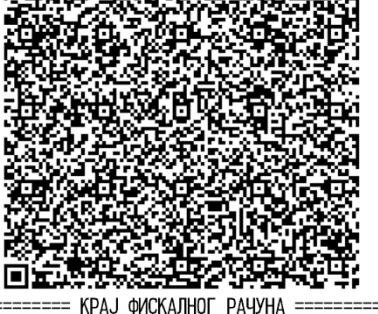

Софтвер од 💽 Еаст Сосе

#### 18 Аванс Продаја – поништавање

| Bull                                                                                               | = ФИСКАЈ<br>440101<br>EASTO<br>EASTO                                | 1HM PA4YH ==<br>18290005<br>CODE doo<br>CODE doo<br>Maksimović | 10                                                            |
|----------------------------------------------------------------------------------------------------|---------------------------------------------------------------------|----------------------------------------------------------------|---------------------------------------------------------------|
| Dui                                                                                                | NOT AF                                                              | PLICABLE                                                       | 10                                                            |
| Касир:<br>ИД купца:<br>ЕСИР број:<br>Реф. број:<br>                                                | abahc pe                                                            | 440<br>Z4MLPDQL-Z4<br>ФУНДАЦИЈА                                | Kasir 1<br>1018290005<br>85/1.1<br>MLPDQL-838                 |
| Артикли<br>                                                                                        |                                                                     |                                                                |                                                               |
| Назив Циј<br>10000 AVANS                                                                           | ена<br>/ kom                                                        | Кол.<br>(А)                                                    | Укупно                                                        |
| 3,                                                                                                 | 50                                                                  | 1                                                              | -3,50                                                         |
| Укупна рефундација:<br>Готовина:                                                                   |                                                                     |                                                                | <b>3,50</b>                                                   |
| Готовина:                                                                                          |                                                                     |                                                                | 3,50                                                          |
| Готовина:<br>Примљено сре<br>Разлика за                                                            | едстава:<br>поврат:                                                 | :                                                              | 3,50                                                          |
| Готовина:<br>Примљено сре<br>Разлика за<br>======<br>Ознака<br>А                                   | едстава:<br>поврат:<br>========<br>Име<br>VAT                       | стопа<br>9,00%                                                 | 3,50<br>3,50<br>0,00<br>======<br>Порез<br>0,29               |
| Готовина:<br>Примљено ср<br>Разлика за<br>Ознака<br>А<br>Укупан изно<br>Укупан изно<br>Укупан ргот | едстава:<br>поврат:<br>Име<br>VAT<br>с без по<br>с пореза<br>et (A) | Стопа<br>9,00%<br>ореза:<br>а:                                 | 3,50<br>3,50<br>0,00<br>Порез<br>0,29<br>3,21<br>0,29<br>3,50 |

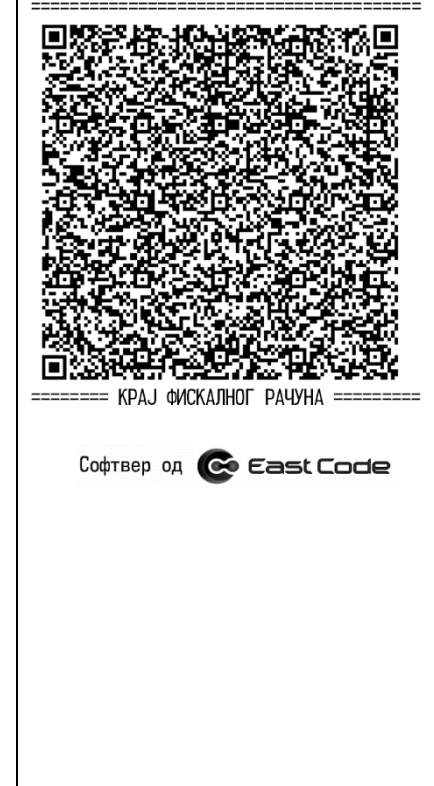

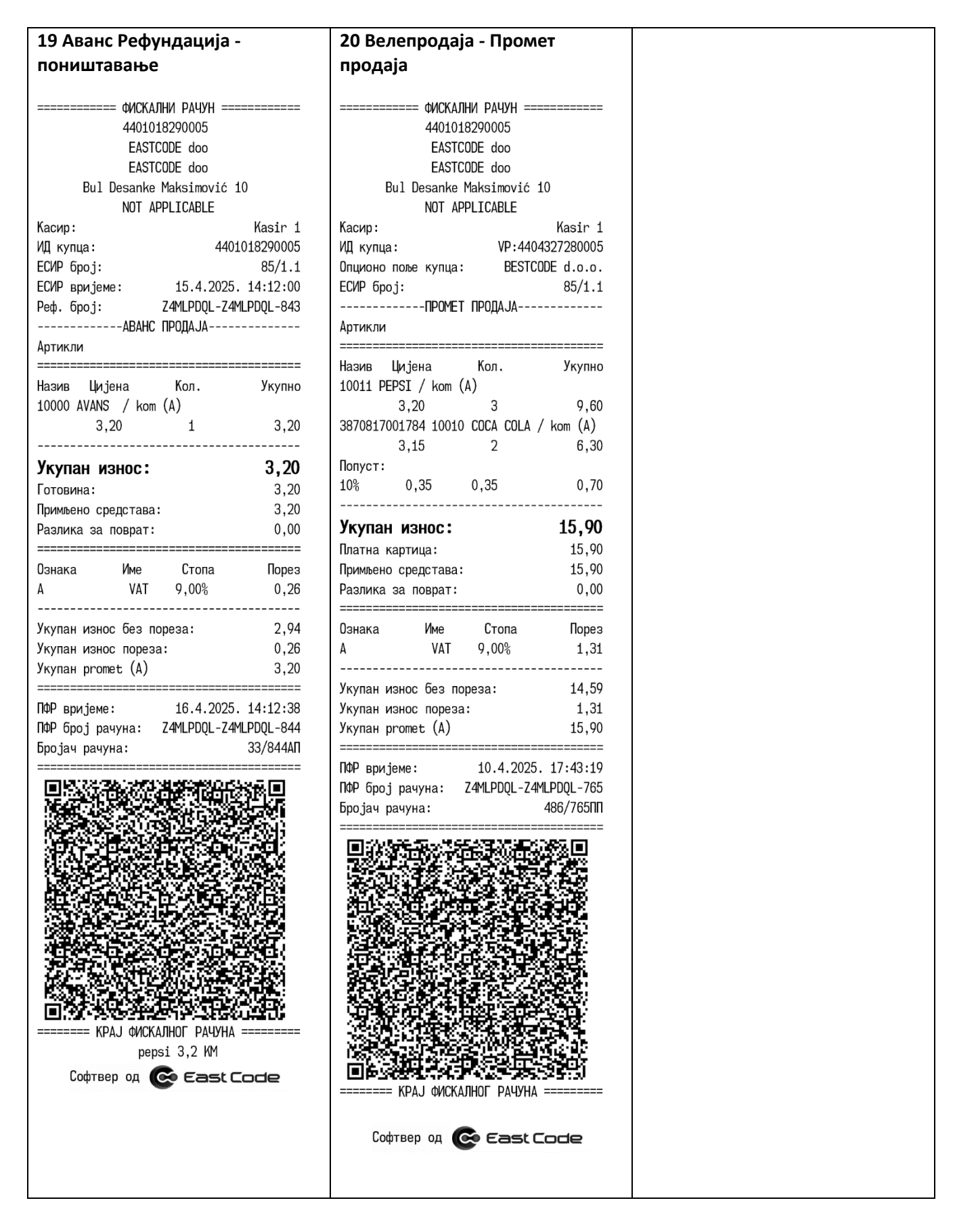

### 13. UPUTSTVO ZA KORIŠTENJE WEB API korisničkog servisa

Za potrebe rada softvera ecFisko sa ERP eksternim softverima putem Web API korisničkog servisa na web adresi: <u>https://documenter.getpostman.com/view/42230204/2sB2cVdgKg</u> su objašnjene sve pojedinosti za uspostavljanje funkcionalne veze eksternog ERP softvera sa ecFisko ESIR.